# MŮJ KLUB 2020

PRŮVODCE SYSTÉMEM MŠMT IS-SPORT OD REGISTRACE PŘES PŘIHLÁŠENÍ AŽ PO ZALOŽENÍ A PODÁNÍ ŽÁDOSTI

## Úvodní informace

Informační systém najdete na internetové stránce <u>http://is-sport.msmt.cz</u>

Žádosti mohou zadávat pouze zaregistrovaní a přihlášení uživatelé

Přihlášení do systému má omezenou platnost (vyprší po 30 minutách) – údaj o počtu minut, po kterých vyprší platnost přihlášení, je zobrazen v horní části stránky INFORMAČNÍ SYSTÉM

NÁPOVĚDA

AKTUALITY

METODIKA

#### ODBORU PRO SPORT PŘIHLÁŠENÍ DO SYSTÉMU VÝZNAM A CÍLE INFORMAČNÍHO SYSTÉMU IS-SPORT Informační systém IS-SPORT MŠMT je nástrojem, ve kterém je vedena evidence žádostí o dotaci v dotačním titulu na podporu aktivit v oblasti sportu. Uživatelské iméno Pro přihlášení použijte IČ Vaší organizace, nebo e-mail zadaný při registraci. Heslo PŘIHLÁSIT SE NÁPOVĚDA METODIKA **REGISTRACE DO SYSTÉMU** AKTUALITY Pokud s Informačním systémem pracujete poprvé, vaše organizace pravděpodobně Vyhlášení výzev ještě není v jeho databázi. Musíte se tedy Výzva MŮJ KLUB 2020, Výzva REPRE 2020 a Výzva TALENT 2020 byly vyhlášeny MŠMT dne 2. října 2019. registrovat. Výzva MŮJ KLUB 2020 bude v IS-SPORTu byla žadatelům zpřístupněna v pátek dne 4. října 2019 v odpoledních hodinách. Uzávěrka pro podání žádostí byla stanovena na 18. listopad 2019. ZAREGISTROVAT SE Text vyhlášené výzvy naleznete zde. Přílohu č. 1 Jmenný seznam a rozpočet naleznete zde ZAPOMENUTÉ HESLO Přílohu č. 2 Avízo vratky naleznete zde Pokud jste zapomněli své heslo nebo uživatelské jméno, můžete si je nechat Výzva REPRE 2020 a Výzva TALENT 2020 byly v IS-SPORTu žadatelům zpřístupněny v pondělí dne 7. října 2019 v odpoledních hodinách. Uzávěrka pro poslat pomocí formuláře pro obnovení. podání žádostí byla u obou výzev stanovena na 8. listopad 2019. Text Výzvy REPRE 2020 naleznete zde **OBNOVENÍ HESLA** Přílohu č.1 Rozpočet projektu vč. seznamu konečných příjemců - závazný vzor naleznete zde Přílohu č. 2 Přehled výsledků pro hodnocení naleznete zde POTŘEBUJI POMOC

Registrace a přihlášení do systému

### Registrace a přihlášení do systému

V případě, že prozatím nejste do systému IS-SPORT zaregistrovaní, zvolte na úvodní obrazovce "ZAREGISTROVAT SE"

- Vyplňte 4 políčka oficiální název spolku (dle rejstříku) a IČO, jméno a e-mail uživatele systému (osoby, která bude vyplňovat údaje)
- POZOR za každou organizaci lze přihlásit pouze jednu e-mailovou adresu!
- Klikněte na zelené tlačítko "REGISTROVAT ORGANIZACI DO SYSTÉMU"

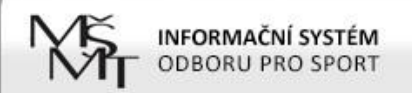

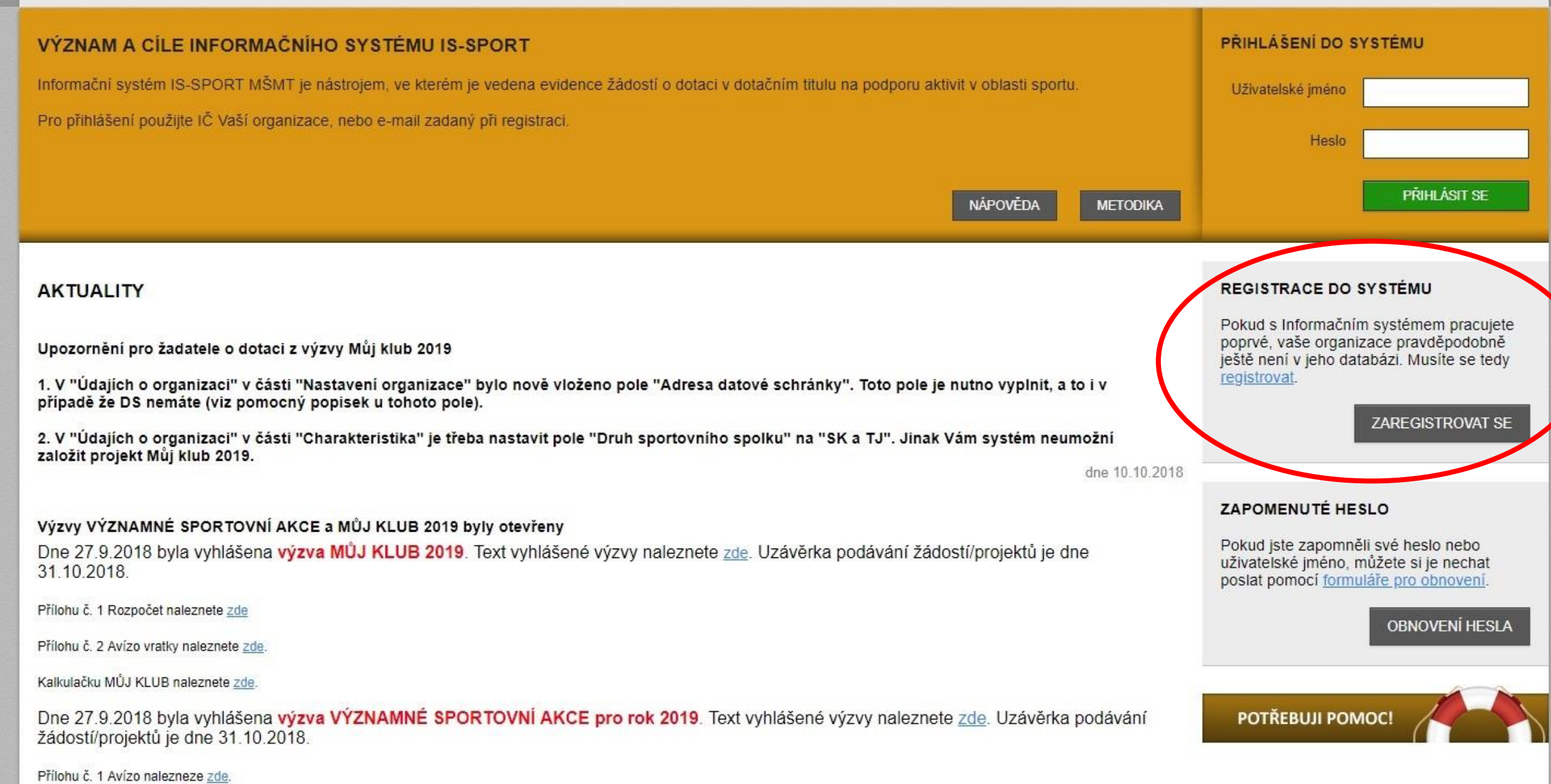

Přílohu č. 2 Finanční limity naleznete zde.

### Registrace a přihlášení do systému

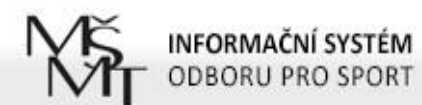

AKTUALITY METODIKA NÁPOVĚDA

#### REGISTRACE ORGANIZACE

| Název organizace                                     |                                   | Registrace Vaší organizace do systému je hračka!                                                                                                    |
|------------------------------------------------------|-----------------------------------|----------------------------------------------------------------------------------------------------|
| ĬČ                                                   |                                   | <ul> <li>Pouze registrované organizace mohou podávat dotační žádosti</li> <li>Po prvním přihlášení budete vyzváni k vyplnění detailních informací o organizaci</li> </ul>            |
| Jmeno uzivatele<br>(zadavatele dat o<br>organizaci)  |                                   | <ul> <li>Po odesianí registrace vam bude záslan e-mail s odkazem, kterým potvrdite existenci e-<br/>mailové adresy (uživatelé s neověřeným e-mailem se nemohou přihlásit)</li> </ul> |
| E-mail uživatele<br>(zadavatele dat o<br>organizaci) |                                   |                                                                                                    |
|                                                      | REGISTROVAT ORGANIZACI DO SYSTÉMU |                                                                                                    |

### Registrace a přihlášení do systému

- Obdržíte první e-mail s odkazem, na který je potřeba kliknout, abyste registraci dokončili (aktivace účtu)
- Poté obdržíte druhý e-mail s přihlašovacími údaji (přihlašovací jméno = IČO + heslo)
- Přihlašovací údaje vložte na úvodní stránce systému do políček vpravo nahoře

POZOR – na odkaz v prvním e-mailu klikněte pouze 1x a vyčkejte, než obdržíte druhý e-mail. Pokud kliknete vícekrát, obdržíte přihlašovací údaje také vícekrát. Platné budou pouze ty poslední zaslané.

-----Original Message-----From: is-sport@msmt.cz [mailto:is-sport@msmt.cz] Sent: Thursday, November 3, 2016 9:39 AM To: info@tjhornidolni.cz Subject: IS-SPORT - registrace nového uživatele

Dobrý den,

Úvodní část registrace do systému podávání projektových žádostí na aktivity v oblasti prevence rizikového chování IS-PREVENCE se zdažila

Pro dokončení registrace - aktivaci vašeho účtu potvrďte svůj e-mail na adrese http://is-sport.msmt.cz/user/confirm-registration?hash=98MA7US6F9&mail=chvalny%40bon.cz

Po aktivaci účtu vám systém zašle přihlašovací údaje.

správce aplikace IS-PREVENCE

Pokud bude řetězec s odkazem rozdělen na několik řádků, překopírujte ho do Vašeho internetového prohlížeče a načtěte příslušnou stránku (např. klávesou F5).

-----Original Message-----From: is-sport@msmt.cz [mailto:is-sport@msmt.cz] Sent: Thursday, November 3, 2016 9:41 AM To: info@tjhornidolni.cz Subject: IS-SPORT - Aktivace účtu nového uživatele

Dobrý den, aktivovali jsme váš účet v systému IS-SPORT.

Vaše přihlašovací jméno je 12345678. Vaše heslo je WC4UJGG6A4 (po prvním přiblašení vám jej doporučujeme změnit).

Po přihlášení se do systému na adrese http://is-sport.msmt.cz vyplňte nejprve další údaje o vaší organizaci, které jsou potřeba pro projektové žádosti.

Další informace najdete v záložkách Aktuality, Metodika.

V případě jakýchkoliv problémů či dotazů využijte záložku Nápověda nebo uživatelskou podporu POTŘEBUJI POMOC na adrese http://is-sport.msmt.cz/napoveda

### Druhý e-mail

### První e-mail

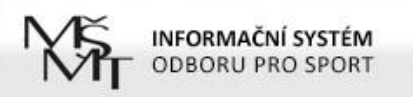

AKTUALITY METODIKA NÁPOVĚDA

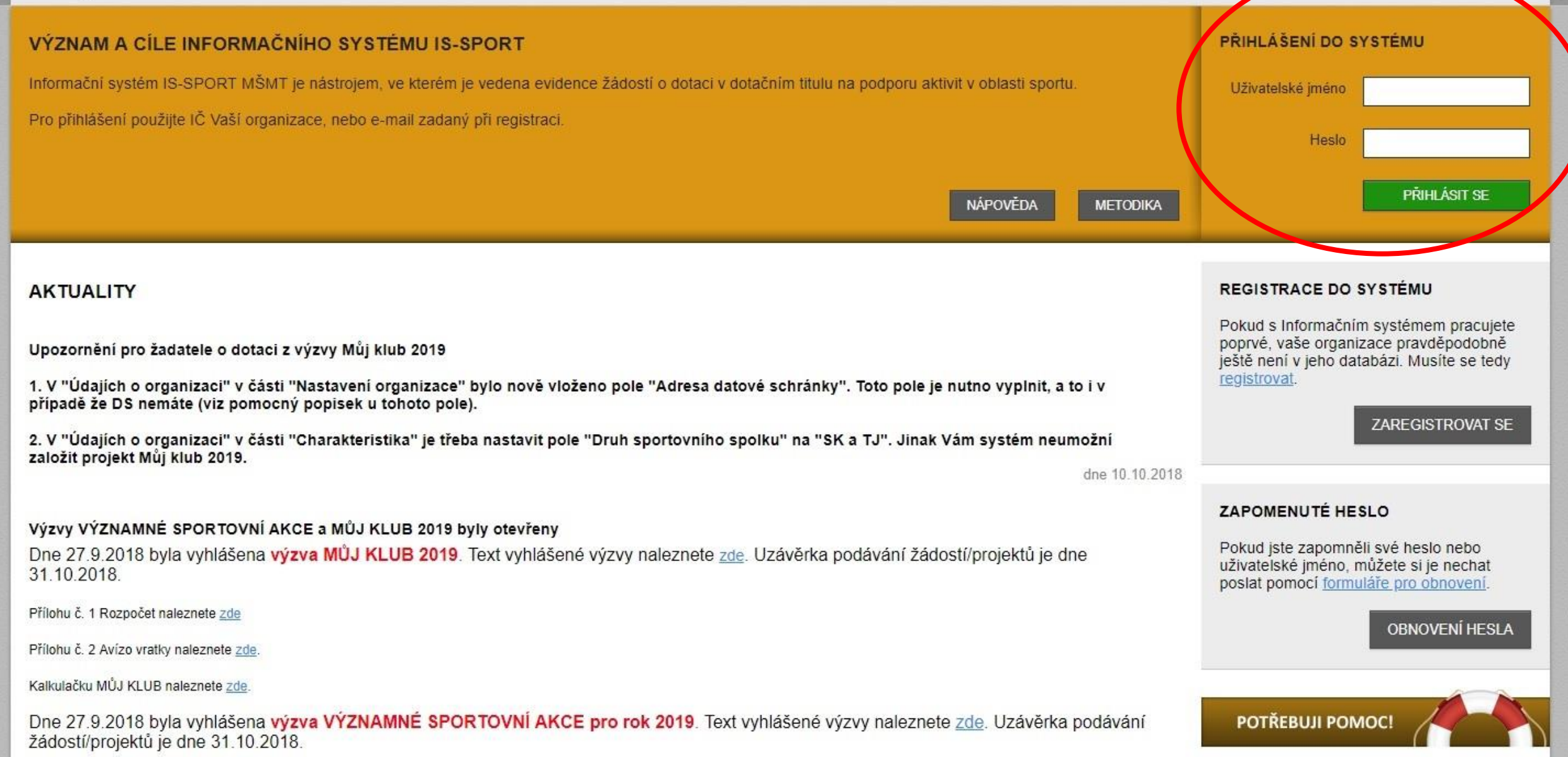

Přílohu č. 1 Avízo nalezneze zde.

Přílohu č. 2 Finanční limity naleznete zde.

### Po přihlášení

- Po přihlášení do systému se v horním menu objeví vedle odkazů AKTUALITY, METODIKA a NÁPOVĚDA nový odkaz PROJEKTY
- Je potřeba, aby všichni žadatelé nejdříve vyplnili/aktualizovali ÚDAJE O ORGANIZACI.
- Žadatelé, kteří zakládali svůj účet v IS-SPORT již dříve, v systému objeví upozornění: "Již více než 30 dní jste neaktualizovali údaje své organizace – teprve pak bude možné UZAVŘÍT A PODAT PROJEKT!" a tlačítko "Aktualizovat".
- I v případě, že se žádný z údajů neměnil, je potřeba v "Nastavení organizace" kliknout na tlačítko "ULOŽIT".

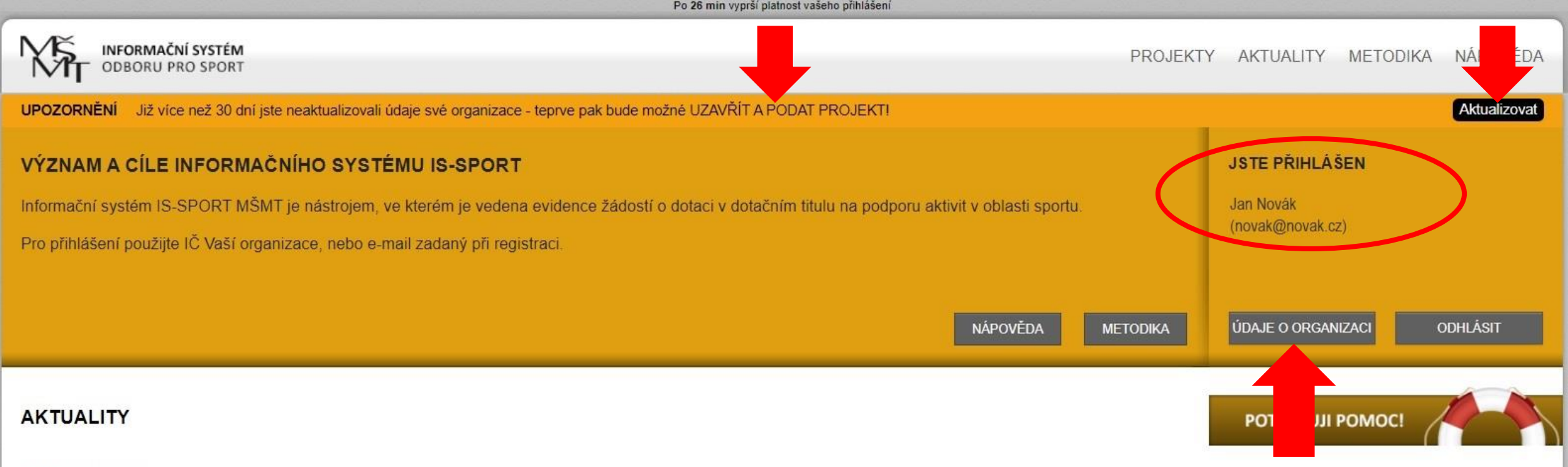

#### Vyhlášení výzev

Výzva MŮJ KLUB 2020, Výzva REPRE 2020 a Výzva TALENT 2020 byly vyhlášeny MŠMT dne 2. října 2019.

Výzva MŮJ KLUB 2020 bude v IS-SPORTu byla žadatelům zpřístupněna v pátek dne 4. října 2019 v odpoledních hodinách. Uzávěrka pro podání žádostí byla stanovena na 18. listopad 2019.

Text vyhlášené výzvy naleznete zde.

Přílohu č. 1 Jmenný seznam a rozpočet naleznete zde

Přílohu č. 2 Avízo vratky naleznete zde

Výzva REPRE 2020 a Výzva TALENT 2020 byly v IS-SPORTu žadatelům zpřístupněny v pondělí dne 7. října 2019 v odpoledních hodinách. Uzávěrka pro podání žádostí byla u obou výzev stanovena na 8. listopad 2019.

Text Výzvy REPRE 2020 naleznete zde

Přílohu č.1 Rozpočet projektu vč. seznamu konečných příjemců - závazný vzor naleznete zde

Přílohu č. 2 Přehled výsledků pro hodnocení naleznete zde

Přílohu č. 3a) Seznamy reprezentačních týmů - senioři naleznete zde

Údaje o organizaci

Údaje o organizaci V sekci Údaje o organizaci najdete tyto části: Nastavení uživatele Změna hesla Nastavení organizace Charakteristika Dokumenty organizace Zástupci organizace

### Nastavení uživatele

Zde je potřeba doplnit informace o uživateli:
Jméno a příjmení
E-mailovou adresu
Telefon
Adresu pracoviště

POZOR – uvedená adresa může být v případě potřeby použita jako doručovací.

### Nastavení uživatele

| NFORMAČNÍ SYSTÉM<br>ODBORU PRO SPORT |               |                               | PROJEKTY AKTUALITY | METODIKA NÁPOVĚDA           |
|--------------------------------------|---------------|-------------------------------|--------------------|-----------------------------|
| Jste přihlášen jako Jan Novák        |               |                               |                    | Údaje o organizaci Odhlásit |
| NASTAVENÍ UŽIVATELE                  |               |                               |                    | Ůvodní stránka              |
| Nastavení uživatele                  | Vaše jméno    | Jan Novák                     |                    |                             |
| Změna hesla                          | Váš e-mail    | info@tjhornidolni.cz          |                    |                             |
| Nastavení organizace                 | Telefon       | 777777777                     |                    |                             |
| Charakteristika                      | Adresa vašeho |                               |                    |                             |
| Dokumenty organizace                 | pracoviště    | Horni 123, 143 00 Horni Dolni |                    |                             |
| Zástupci organizace                  |               |                               |                    | ULOŽIT ZMĚNY                |
| POTŘEBUJI POMOC!                     |               |                               |                    |                             |

### Změna hesla

Po prvním přihlášení je doporučeno změnit heslo
Heslo je potřeba zadat 2x

POZOR - z důvodu bezpečnosti musí mít nové heslo minimálně 6 znaků a musí obsahovat velká i malá písmena a alespoň jedno číslo.

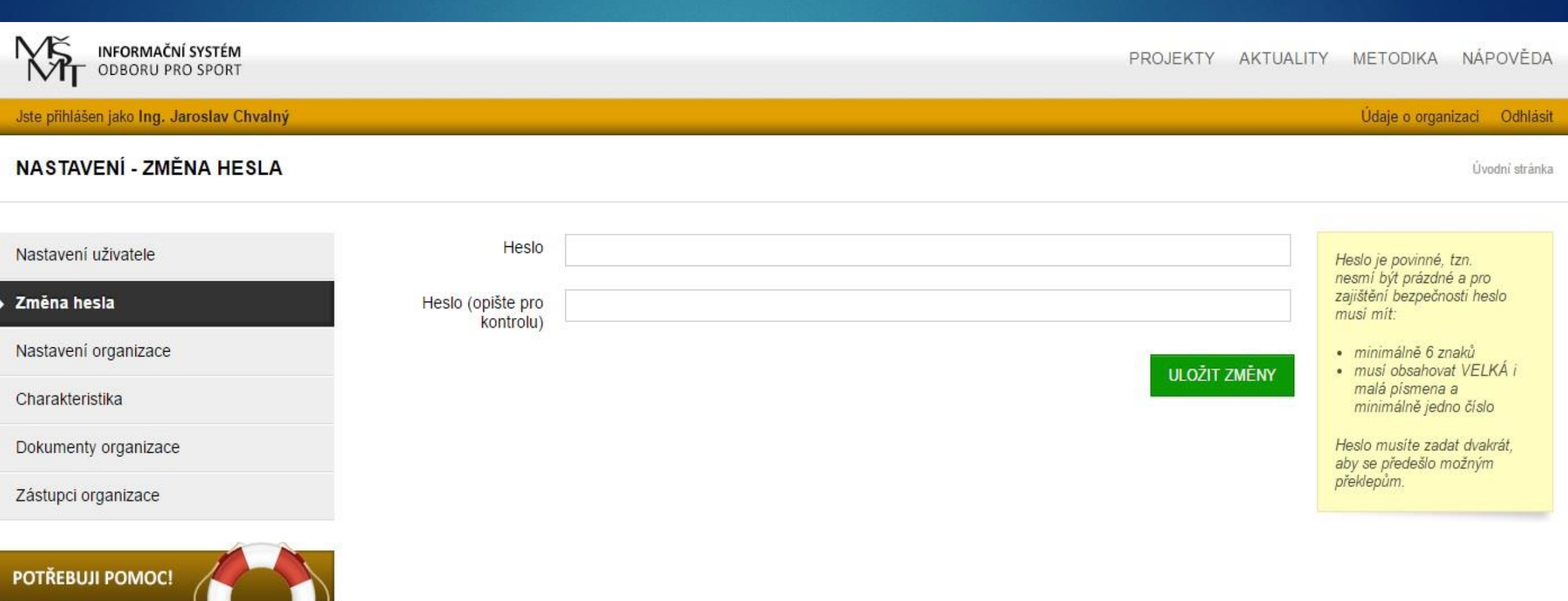

### Změna hesla

### Nastavení organizace

V této části jsou uvedeny základní údaje z veřejného rejstříku:

Základní údaje je možné aktualizovat pomocí odkazu "AKTUALIZOVAT Z ARES"

Pokud nejsou údaje importované z rejstříku ARES v pořádku (např. pokud je v kolonce "Obec" uveden název městské části místo názvu města), nelze údaje opravit samostatně – je potřeba využít nepovinné políčko, do kterého lze vypsat správnou verzi chybných údajů

Zkrácený název organizace je povinné pole a je potřeba jej vždy doplnit

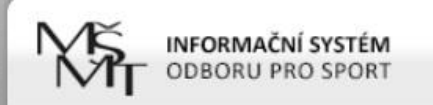

Jste přihlášen jako Jan Novák

#### Údaje o organizaci Odhlásit

AKTUALIZOVAT Z ARES

#### NASTAVENÍ ORGANIZACE - IČ 22846328 Úvodní stránka Nastavení uživatele PO NAČTENÍ ÚDAJŮ Z ARES POTVRĎTE NASTAVENÍ ORGANIZACE ZELENÝM TLAČÍTKEM ULOŽIT NA KONCI STRÁNKY Změna hesla Nastavení organizace Zkrácený název TJ Horni Dolni Charakteristika organizace TJ Horni Dolni z.s. Název organizace Dokumenty organizace (maximální doporučená velikost jednotlivých dokumentů je 10 MB) Horni Ulice Číslo popisné 111 Zástupci organizace Číslo orientační POTŘEBUJI POMOC! Dolni Lhota Obec Část obce PSČ 12345 Právní subjektivita Spolek . Pokud výše uvedené údaje neodpovídají skutečnosti, uveďte to prosím do tohoto pole (nepovinné)

### Nastavení organizace

Dále se doplňují údaje o sídle, fakturační a bankovní údaje:

- Okres a kraj, kde má TJ/SK sídlo
- Datum zápisu IČ do rejstříku organizací najdete ve výpisu ze spolkového rejstříku (<u>www.justice.cz</u>)
- Číslo účtu je třeba zadat jako desetimístné. Pokud je kratší, je potřeba ho na začátku doplnit nulami.

Příklad 1: číslo účtu je 890890 – zápis bude vypadat takto: 0000890890 Příklad 2: číslo účtu obsahuje předčíslí – např. 19-12345678 zápis bude vypadat takto: 19-0012345678

### Nastavení organizace

#### SÍDLO ORGANIZACE

| Kraj  | Středočeský kraj | Υ |
|-------|------------------|---|
| Okres | Praha-východ     |   |

#### FAKTURAČNÍ ÚDAJE ORGANIZACE

| Datum zápisu IČ do                          | 1.1.2014          |
|---------------------------------------------|-------------------|
| Je organizace plátce<br>DPH?<br>(nepovinné) |                   |
| Finanční úřad                               | Praha východ (58) |

#### BANKOVNÍ ÚDAJE ORGANIZACE

| Číslo účtu | 0201420142              |   |  |  |
|------------|-------------------------|---|--|--|
| Banka      | Česká spořitelna (0800) | • |  |  |

# Yeřejný rejstřík a Sbírka listin

### Výpis ze spolkového rejstříku

Pražská tělovýchovná unie, z.s., L 522 vedená u Městského soudu v Praze

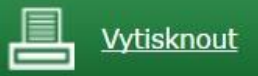

| Zpět na výsledky hledání | <u>Zpět na výsledky hledání</u>                 |  |  |  |  |
|--------------------------|-------------------------------------------------|--|--|--|--|
| Datum zápisu:            | 1. ledna 2014                                   |  |  |  |  |
| Datum vzniku:            | 1. června 1990                                  |  |  |  |  |
| Spisová značka:          | L 522 vedená u Městského soudu v Praze          |  |  |  |  |
| Název:                   | Pražská tělovýchovná unie, z.s.                 |  |  |  |  |
| Sídlo:                   | Hanusova 347/16, Michle (Praha 4), 140 00 Praha |  |  |  |  |
| Identifikační číslo:     | 004 35 228                                      |  |  |  |  |
| Právní forma:            | Spolek                                          |  |  |  |  |

### Nastavení organizace

Jako poslední se v "Nastavení organizace"doplňují korespondenční údaje:

údaje je možné zkopírovat z adresy sídla

ID datové schránky je povinné pole – v případě, že TJ/SK nemá datovou schránku, doplní do políčka slovo "nemáme"

Všechny změny je potřeba uložit!

### Nastavení organizace

#### KORESPONDENČNÍ ÚDAJE O ORGANIZACI

| Ulice                                                                                       | U Hřbitova                               |
|---------------------------------------------------------------------------------------------|------------------------------------------|
| Číslo popisné                                                                               | 692                                      |
| Číslo orientační<br>(nepovinné)                                                             |                                          |
| Obec                                                                                        | Nehvizdy                                 |
| PSČ                                                                                         | 25081<br>Kopírovat adresu z adresv sídla |
| Telefon                                                                                     | 604 604 604                              |
| E-mail (zadejte pouze<br>jednu adresu, na tento<br>mail budou chodit<br>všechny verifikační | nenene ne @seznam.cz                     |
| ID datové schránky                                                                          | nemáme                                   |
| Internetová prezentace<br>(nepovinné)                                                       |                                          |
|                                                                                             | ULOŽIT                                   |

### Charakteristika

- Druh sportovního spolku vyberte SK a TJ POZOR – vybraný druh sportovního spolku má vliv na nabízené druhy státních dotačních programů
- Název mezinárodní sportovní federace, které je žadatel členem – není nutné vyplňovat
- Počet řádných členů v mezinárodní sportovní federaci - je potřeba uvést "O", neboť se jedná o povinné pole.

### Charakteristika

INFORMAČNÍ SYSTÉM NÁPOVĚDA PROJEKTY AKTUALITY METODIKA ODBORU PRO SPORT Jste přihlášen jako Mgr. Ludmila Gerlichová Údaje o organizaci Odhlásit CHARAKTERISTIKA Úvodní stránka Nastavení uživatele ZATŘÍDĚNÍ ORGANIZACE Změna hesla Nastavení organizace Druh sportovního SK a TJ v Charakteristika spolku Název mezinárodní Dokumenty organizace (maximální sportovní federace, doporučená velikost jednotlivých které je žadatel členem dokumentů je 10 MB) (nepovinné) Zástupci organizace Počet řádných členů v 🕻 0 mezinárodní sportovní federaci (Žadatel, který není členem MSF. **POTŘEBUJI POMOC!** uvede číslo 0)

ULOŽIT

Prostor pro vložení povinných příloh

Dřívější žadatelé (příjemci dotací) mají v této části uloženy dokumenty z předchozích let

Noví žadatelé o dotaci z programu MŮJ KLUB 2020 zde musí uložit pouze potvrzení o vedení bankovního účtu, resp. kopii smlouvy o bankovním účtu nebo kopii výpisu z bankovního účtu ve formátu PDF

POZOR – v případě, že nedošlo za poslední rok ke změně bankovního účtu, není nutné vkládat nové potvrzení. MŠMT apeluje na žadatele, aby údaje důkladně zkontrolovali.

Přestože příjemci dotací z programu MŮJ KLUB 2018 neměli povinnost sestavit výroční zprávu za rok 2018 a zveřejnit ji v IS-SPORT do 30.6.2019, doporučujeme zprávu zpracovat a vložit ji mezi dokumenty organizace.

Pro sestavení výroční zprávy můžete využít vzor, který najdete v článku na webu <u>www.ptupraha.cz.</u>

Vzhledem k tomu, že oprávněnými žadateli jsou spolky, které ke dni podání žádosti vykonávají hlavní činnost v oblasti sportu po dobu alespoň 2 let, musí zde žadatelé, jejichž zápis do veřejného rejstříku byl proveden v posledních dvou letech, doložit potvrzení k prokázání sportovní historie (jedná se např. o případy, kdy došlo k vyčlenění oddílu od hlavního spolku a ten nově vykonává činnost pod vlastním IČ, ať už jako spolek nebo jako pobočný spolek)

POZOR – pokud vložíte nesprávný dokument, nelze jej ze systému odstranit. Můžete však nahrát nový soubor pod stejným názvem s tím, že MŠMT bude vždy přihlížet k poslednímu, tedy nejaktuálnějšímu souboru.

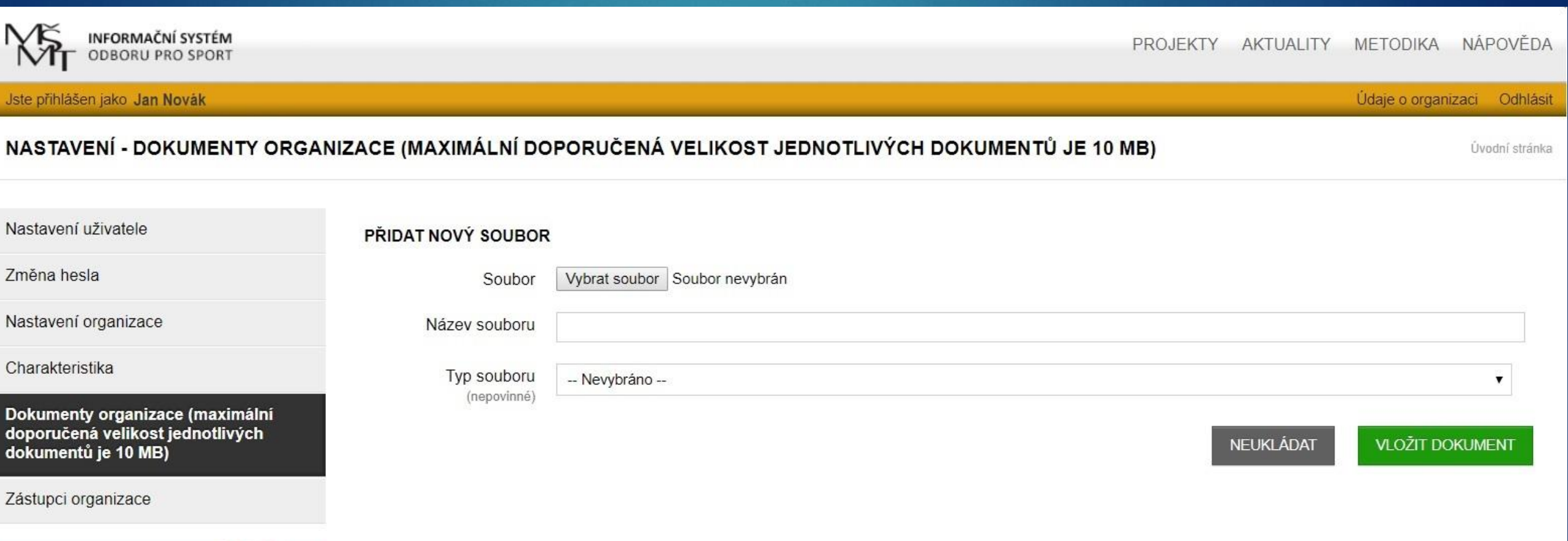

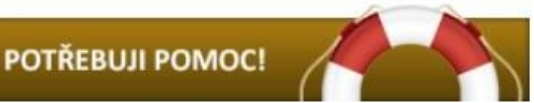

Po 28 min vyprší platnost vašeho přihlášení

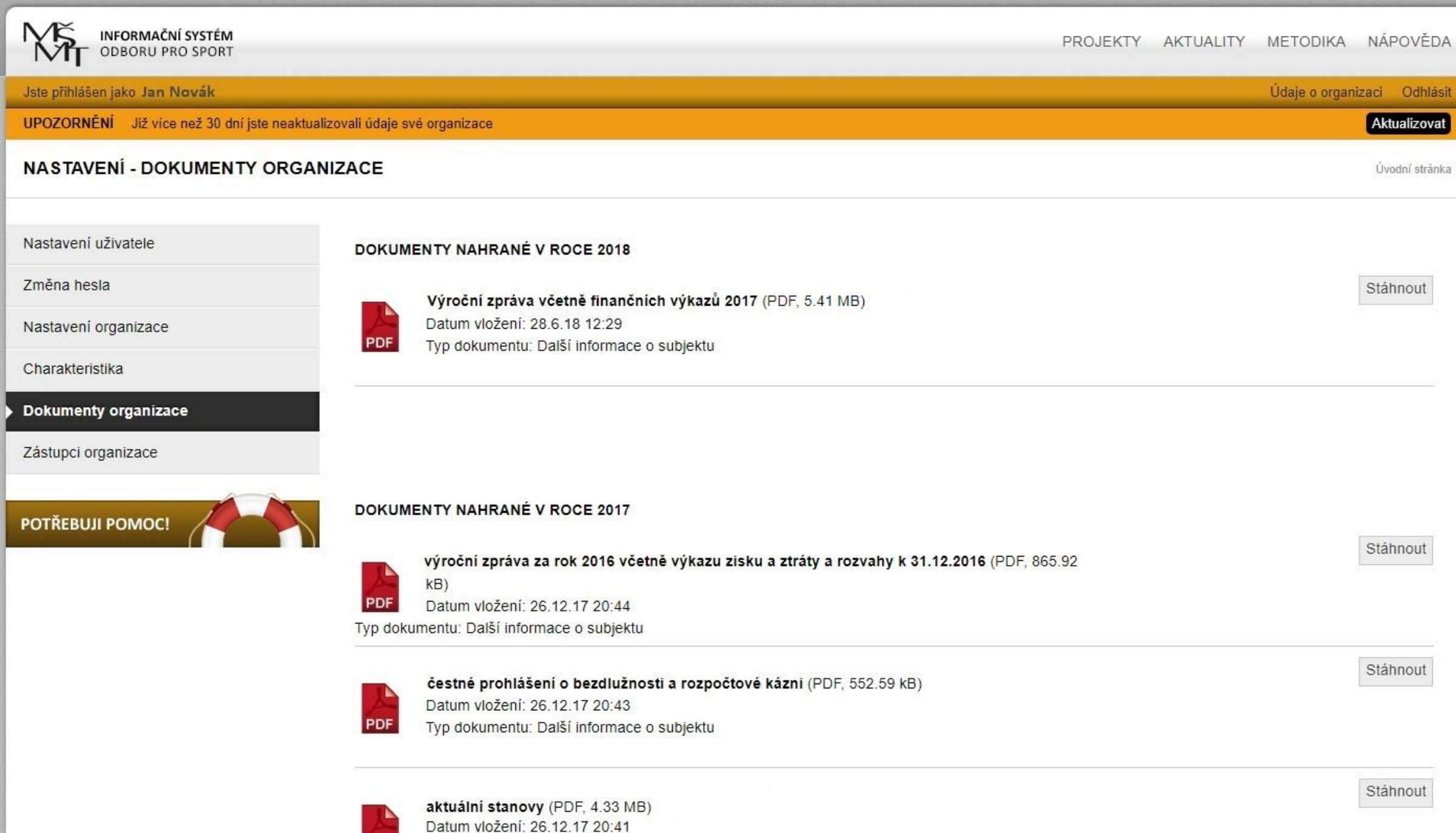

Typ dokumentu: Doklad o právní subjektivitě žadatele

PDF

### Zástupci organizace

Zde je prostor pro doplnění statutárních a dalších zástupců organizace

### Zástupci organizace

| INFORMAČNÍ SYSTÉM<br>ODBORU PRO SPORT |                                    |          |  | PROJEKTY         | AKTUALITY | METODIKA      | NÁPOVĚDA        |
|---------------------------------------|------------------------------------|----------|--|------------------|-----------|---------------|-----------------|
| Jste přihlášen jako Jan Novák         |                                    |          |  |                  |           | Údaje o orgar | nizaci Odhlásit |
| NASTAVENÍ - ZÁSTUPCI ORGANIZ          | ZACE                               |          |  |                  |           |               | Úvodní stránka  |
|                                       |                                    |          |  |                  |           |               |                 |
| Nastavení uživatele                   | AKTUALIZOVAT ÚDAJE                 | ZÁSTUPCE |  |                  |           |               |                 |
| Změna hesla                           | Celé jméno (včetně<br>titulů)      |          |  |                  |           |               |                 |
| Nastavení organizace                  | Eurokas u organizaci               |          |  |                  |           |               |                 |
| Charakteristika                       | Funkce v organizaci                |          |  | <br>             |           |               |                 |
| Dokumenty organizace                  | Statutární zástupce<br>(nepovinné) |          |  |                  |           |               |                 |
| Zástupci organizace                   | Telefon<br>(nepovinné)             |          |  |                  |           |               |                 |
| РОТŘЕВИЈІ РОМОС!                      | E-mail                             |          |  | NEUK <u>L</u> ÁI | DAT ZALO  | DŽIT NOVÉHO Z | ÁSTUPCE         |

# Založení nového projektu - žádosti

### Založení nového projektu – žádosti

Krok 1:

V části "PROJEKTY" vyberte program "MŮJ KLUB 2020" a zvolte "ZALOŽIT PROJEKT"

POZOR – nabídka dotačních programů se odvíjí podle druhu sportovního spolku (políčko v části "Charakteristika" v rámci zadávání údajů o organizaci)
PROJEKTY
AK UALITY
METODIKA
NÁPOVĚDA

Jste přihlášen jako Jan Novák
Údaje o organizaci
Odhlásit

UPOZORNĚNÍ
Již více než 30 dní jste neaktualizovali údaje své organizace - teprve pak bude možné UZAVŘÍT A PODAT PROJEKT!
Áktualizovat

PODANÉ PROJEKTY V TOMTO ROCE
Úvodní stránka
Projekty

| Název projektu                                          | Evidenční číslo     | Dotační program | Stav                                            | Datum el. podání | Akce                                         |
|---------------------------------------------------------|---------------------|-----------------|-------------------------------------------------|------------------|----------------------------------------------|
| Podpora sportování mládeže v TJ Horní Dolní v roce 2019 | SPORT-2-B-3749/2019 | MŮJ KLUB 2019   | Formálně zkontrolovaný - vyhovuje metodice MŠMT | 16.8.19 10:13    | STÁHNOUT PDF ŽÁDOSTI<br>STÁHNOUT PROTOKOL FH |

#### ZALOŽIT NOVÝ PROJEKT

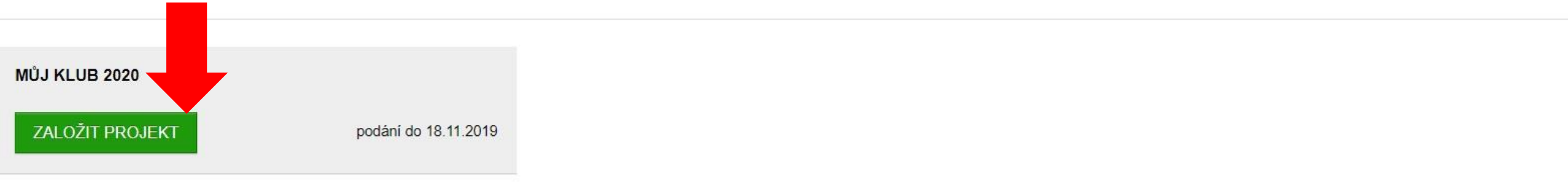

#### SEZNAM PROJEKTŮ

| Název projektu                                          | Evidenční číslo      | Dotační program                                         | Stav                 | Datum el. podání | Akce                                         |  |  |
|---------------------------------------------------------|----------------------|---------------------------------------------------------|----------------------|------------------|----------------------------------------------|--|--|
| Podpora sportováni mládeže v TJ Horni Dolni v roce 2017 | SPORT-VIII-4686/2017 | Program VIII - Organizace sportu ve sportovních klubech | Vyúčtování schváleno | 8.12.16 12:14    | STÁHNOUT PDF ŽÁDOSTI<br>STÁHNOUT PROTOKOL FH |  |  |
| Podpora sportováni mládeže v TJ Horni Dolní v roce 2018 | SPORT-2-B-2278/2018  | MŮJ KLUB                                                | Vyúčtování schváleno | 22.12.17 07:34   | STÁHNOUT PDF ŽÁDOSTI<br>STÁHNOUT PROTOKOL FH |  |  |

### Krok 2:

Zadejte název projektu a klikněte na tlačítko "ZALOŽIT NOVÝ PROJEKT"

POZOR – jedná se o název projektu, <u>NE PROGRAMU</u> – je potřeba zvolit individuální název, který bude odpovídat obsahovému vymezení

Příklad 1: Podpora mládežnického sportu v TJ Horní Dolní v roce 2020

Příklad 2: Organizace mládežnického sportu a zajištění provozu sportovního areálu TJ Horní Dolní v roce 2020

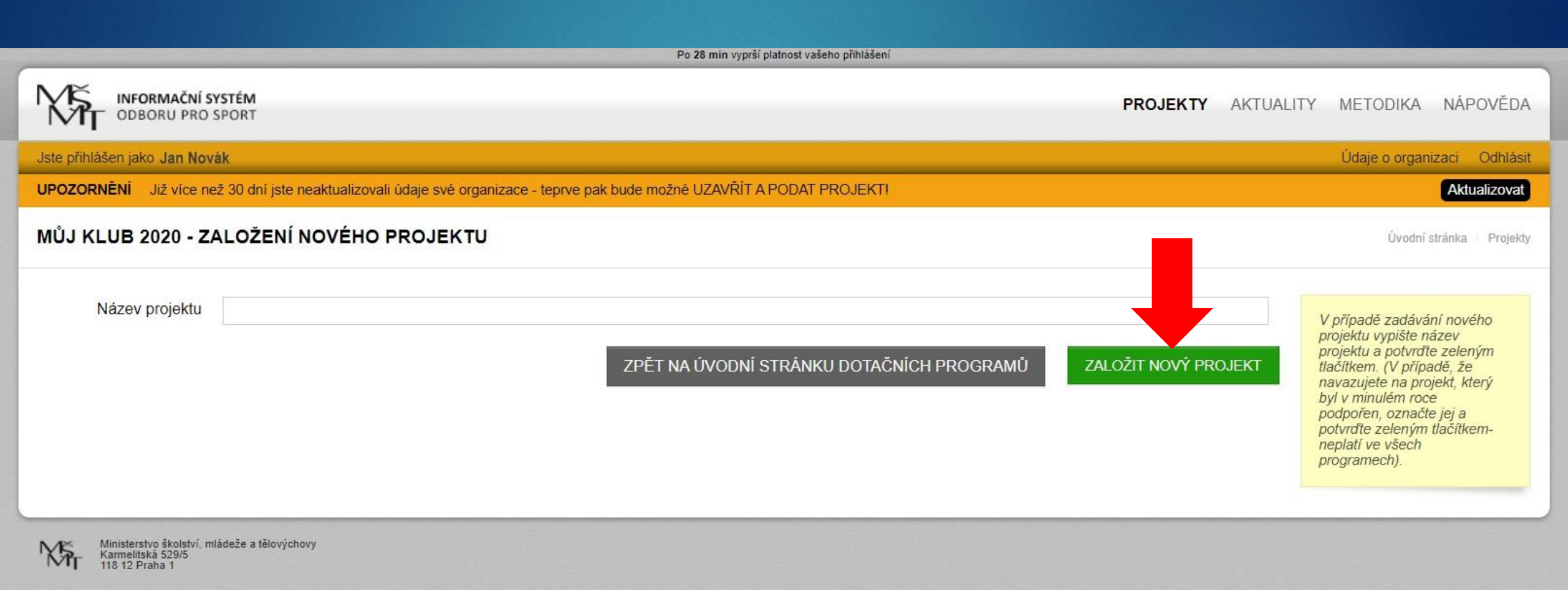

### Krok 3:

Na stránce s přehledem projektů zvolte "EDITOVAT"

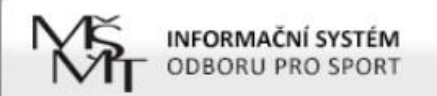

#### Jste přihlášen jako

Údaje o organizaci Odhlásit

#### **ROZPRACOVANÉ PROJEKTY**

Úvodní stránka 👘 Projekty

| Název projektu                                                                           | Evidenční číslo     | Dotační program | Stav     | Akce            |
|------------------------------------------------------------------------------------------|---------------------|-----------------|----------|-----------------|
| Zajištění celoroční činnosti dětí a mládeže a provozu fotbalového hřiště AFK v roce 2020 | SPORT-2-B-0171/2020 | MŮJ KLUB 2020   | Otevřený | EDITOVAT SMAZAT |
|                                                                                          |                     |                 |          |                 |
| ZALOŽIT NOVÝ PROJEKT                                                                     |                     |                 |          |                 |
|                                                                                          |                     |                 |          |                 |

#### SEZNAM PROJEKTŮ

| Název projektu                                                                          | Evidenční číslo          | Dotačni program                                            | Stav                                               | Datum el.<br>podání              | Akce                                         |
|-----------------------------------------------------------------------------------------|--------------------------|------------------------------------------------------------|----------------------------------------------------|----------------------------------|----------------------------------------------|
| Zajištění celoroční činnosti dětí a mládeže v roce 2017                                 | SPORT-VIII-<br>4837/2017 | Program VIII - Organizace sportu ve<br>sportovních klubech | Vyúčtování schváleno                               | 13.12.16<br>20:53                | STÁHNOUT PDF ŽÁDOSTI<br>STÁHNOUT PROTOKOL FH |
| Zajištění celoroční činnosti dětí a mládeže a provozu fotbalového hřiště<br>v roce 2018 | SPORT-2-B-<br>3487/2018  | MŮJ KLUB                                                   | Vyúčtování schváleno                               | 27.12.17<br>21:27                | STÁHNOUT PDF ŽÁDOSTI<br>STÁHNOUT PROTOKOL FH |
| Zajištění celoroční činnosti dětí a mládeže a provozu fotbalového hřiště<br>v roce 2019 | SPORT-2-B-<br>0036/2019  | MŮJ KLUB 2019                                              | Formálně zkontrolovaný - vyhovuje<br>metodice MŠMT | 29.10 <mark>.</mark> 18<br>15:47 | STÁHNOUT PDF ŽÁDOSTI<br>STÁHNOUT PROTOKOL FH |

#### NEPODANÉ PROJEKTY

| Název projektu | Evidenční číslo | Dotační program | Stav |
|----------------|-----------------|-----------------|------|
|                |                 |                 |      |

- Při editaci žádosti je v levé části obrazovky menu:
  - Přehled projektu
  - Obsahové vymezení
  - Identifikace vlastnické struktury
  - Druh sportu
  - Povinné přílohy žádosti
  - Kontaktní spojení gestor projektu
  - IMPORT NUTNO VLOŽIT XLSX SOUBOR !!!
  - Z importu: členská základna a ekonomika

Po 30 min vyprší platnost vašeho přihlášení

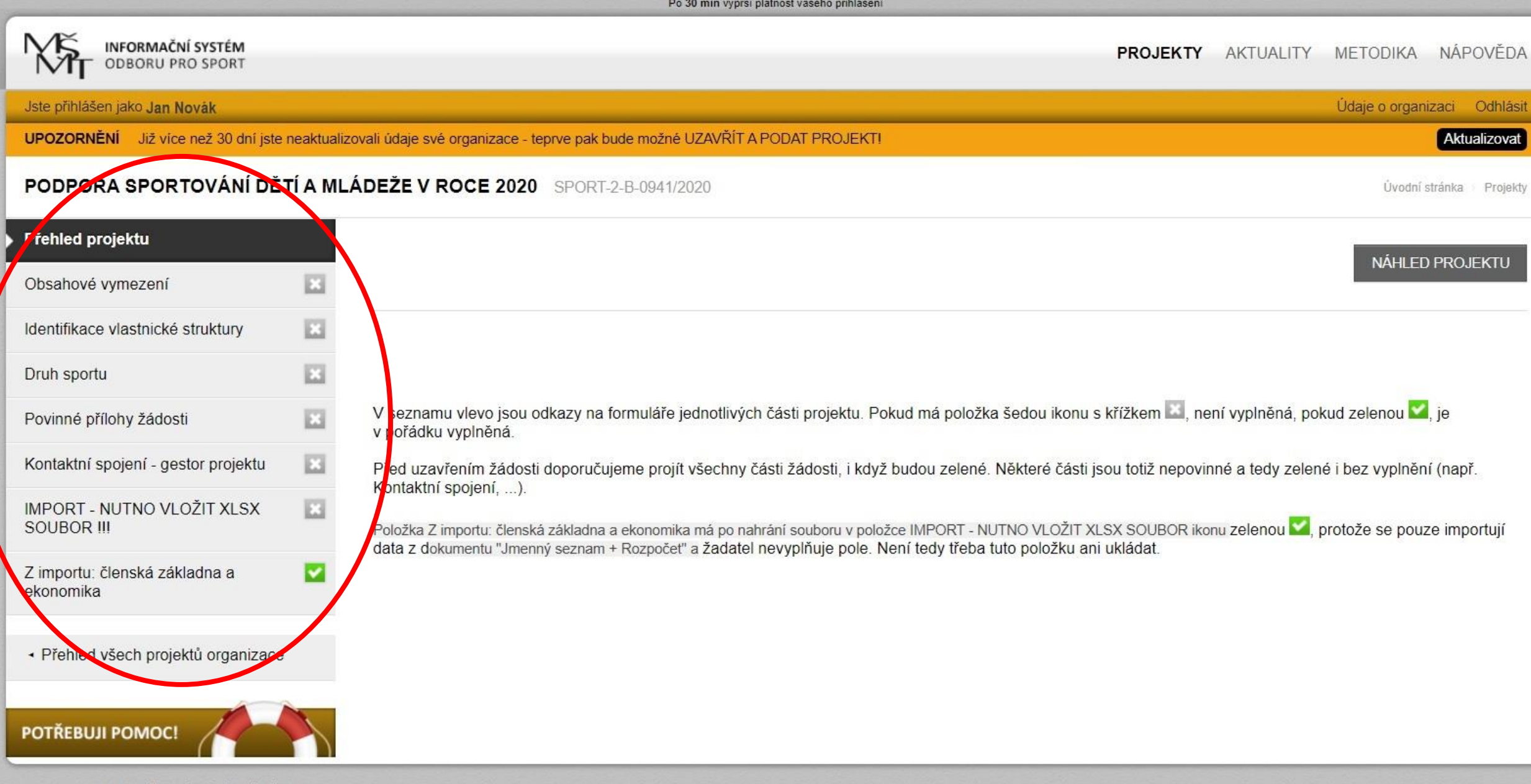

## Obsahové vymezení

### Je potřeba zadat:

- Číslo Rozhodnutí o poskytnutí dotace z roku 2019 ve tvaru 502019\_2B\_xxxx
  - TJ/SK, které v roce 2019 nečerpaly státní dotace, uvedou "0"
  - TJ/SK, které doposud neobdržely rozhodnutí o přidělení dotace v roce 2019, uvedou číslo rozhodnutí ve tvaru 502019\_2B\_9999
- Název projektu bude vyplněn automaticky
- Obsahové vymezení popis projektu v rozsahu max. 2 normostrany (3.600 znaků vč. mezer)

## Obsahové vymezení

Součástí obsahového vymezení může být např.:

- Popis projektu např. stručná charakteristika žadatele, obsah projektu
- Cíle projektu záměr, plán, zdůvodnění potřebnosti, přínos pro účastníky
- Cílová skupina zaměření projektu na děti ve věku do 23 let možnost bližší specifikace jako např. mladší žáci, starší žáci, dorost, přípravka atd.

Rozsah aktivit projektu – popis konkrétních aktivit jako např. pravidelné činnosti, tréninků, účastí na závodech a turnajích, pořádání soustředění, kempů atd., a to včetně specifikace nákladů, které se týkají konkrétních aktivit

Časový harmonogram projektu – leden až prosinec 2020, je možné specifikovat časový harmonogram přímo u jednotlivých aktivit

Po 27 min vyprší platnost vašeho přihlášení INFORMAČNÍ SYSTÉM ODBORU PRO SPORT PROJEKTY AKTUALITY METODIKA NÁPOVĚDA Jste přihlášen jako Jan Novák Údaje o organizaci Odhlásit UPOZORNĚNÍ Již více než 30 dní jste neaktualizovali údaje své organizace - teprve pak bude možné UZAVŘÍT A PODAT PROJEKT! Aktualizovat PODPORA SPORTOVÁNÍ DĚTÍ A MLÁDEŽE V ROCE 2020 SPORT-2-B-0941/2020 Úvodní stránka Projekty Přehled projektu Obsahové vymezení DOTACE Z MŠMT V ROCE 2019 Identifikace vlastnické struktury E Druh sportu Číslo Rozhodnutí (ve 502019\_2B\_9999 formátu Povinné přílohy žádosti 502019\_2B\_xxxx) Kontaktní spojení - gestor projektu OBSAHOVÉ VYMEZENÍ PROJEKTU E IMPORT - NUTNO VLOŽIT XLSX SOUBOR III Z importu: členská základna a ~ Název projektu Podpora sportování dětí a mládeže v roce 2020 ekonomika Obsahové vymezení Přehled všech projektů organizace ULOŽIT **POTŘEBUJI POMOC!** 

## Identifikace vlastnické struktury

### Žadatel musí uvést:

Osoby jednající jeho jménem s uvedením, zda jednají jako jeho statutární orgán nebo jednají na základě udělené plné moci

Osoby s podílem na právnické osobě žadatele

Právnické osoby, v nichž má žadatel podíl včetně výše tohoto podílu

### Identifikace vlastnické struktury

### 1. Osoby jednající jménem spolku

Údaje o statutárním zástupci je potřeba doplnit podle výpisu ze spolkového rejstříku, a to v rozsahu jméno, příjmení, bydliště a datum narození

V případě, že za spolek jedná více osob společně, je možné údaje dalších osob - ve stejném rozsahu jako u první osoby - uvést do políčka "Případné další osoby"

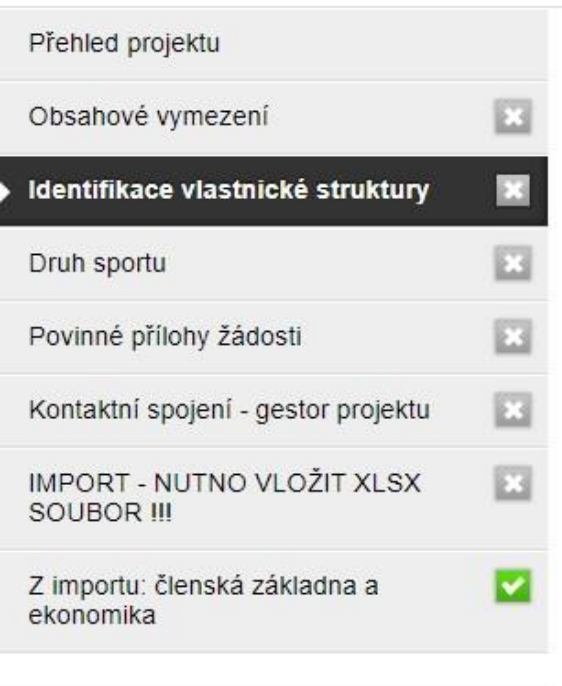

Přehled všech projektů organizace

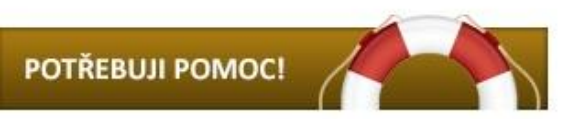

IDENTIFIKACE VLASTNICKÉ STRUKTURY ŽADATELE DLE § 14 ODST. 3 PÍSM. E) ROZPOČTOVÝCH PRAVIDEL. ŽADATEL UVEDE INFORMACE O IDENTIFIKACI:

1. OSOBY JEDNAJÍCÍ JEHO JMÉNEM S UVEDENÍM, ZDA JEDNAJÍ JAKO JEHO STATUTÁRNÍ ORGÁN NEBO JEDNAJÍ NA ZÁKLADĚ UDĚLENÉ PLNÉ MOCI

ŽADATEL UVEDE PŘÍSLUŠNÉ FYZICKÉ NEBO PRÁVNICKÉ OSOBY V PŘÍPADĚ, ŽE JEDNAJÍ JAKO STATUTÁRNÍ ORGÁN ŽADATELE, V ROZSAHU A STRUKTUŘE DLE VEŘEJNÉHO REJSTŘÍKU, PŘÍP. IDENTIFIKUJE OSOBY JEDNAJÍCÍ ZA ŽADATELE S UVEDENÍM, ŽE TYTO JEDNAJÍ NA ZÁKLADĚ PLNÉ MOCI

| Jméno a<br>příjmen <mark>i</mark> /Název | Jan Novák                    |
|------------------------------------------|------------------------------|
| Bydliště/Sídlo                           | Horní 123, 12345 Dolní Lhota |
| Datum narození/IČO                       | 1.1.1971                     |
| Jednající                                | jako statutární orgán        |
|                                          | na základě plné moci         |
| Případné další osoby<br>(nepovinné)      |                              |

### Identifikace vlastnické struktury

### 2. Osoby s podílem ve spolku

Vzhledem k tomu, že ve spolku nemůže mít nikdo majetkový podíl, vyberou všechny spolky možnost "Neexistují osoby s podílem v osobě žadatele"

### ▶3. Osoby, v nichž má spolek podíl

Zde je nutné uvést, v jakých právnických osobách (např. ve společnostech s ručením omezeným) má spolek podíl. V případě, že spolek žádný podíl či akcie nevlastní (neúčtuje o nich), vyberte volbu "Neexistují osoby, v nichž má žadatel podíl"

| Vyberte                                                                                                    | Neexistují osoby s podílem v osobě žadatele                                                                                                    |
|----------------------------------------------------------------------------------------------------|----------------------------------------------------------------------------------------------------|
|                                                                                                    | Existují osoby s podílem v osobě žadatele (při této volbě jsou níže uvedená pole povinná)                                                                                                    |
| Jméno a<br>příjmení/Název<br>(nepovinné)                                                                                                  |                                                                                                    |
| Bydliště/Sídlo<br>(nepovinné)                                                                                                    |                                                                                                    |
| Datum narození/IČO<br>(nepovinné)                                                                                                    |                                                                                                    |
| Případné další osoby                                                                                                    |                                                                                                    |
| . OSOB, V NICHŽ MA                                                                                                    | Á PODÍL, A O VÝŠI TOHOTO PODÍLU                                                                                                    |
|                                                                                                    |                                                                                                    |
| ADATEL UVEDE PR<br>DBCHODNÍM REJSTŘ<br>KCIONÁŘŮ VEDENÉ                                                                                    | ÁVNICKÉ OSOBY, V NICHŽ MÁ ŽADATEL PODÍL, VČETNĚ VÝŠE TOHOTO PODÍLU V ROZSAHU ZAPSANÉM V<br>ŘÍKU, V PŘÍPADĚ AKCIOVÉ SPOLEČNOSTI UVEDENÍM JMENOVITÉ HODNOTY A POČTU AKCIÍ PODLE SEZNA<br>ÉM SPOLEČNOSTÍ                                                                                                    |
| ADATEL UVEDE PRA<br>DBCHODNÍM REJSTŘ<br>KCIONÁŘŮ VEDENE<br>Vyberte                                                                        | ÁVNICKÉ OSOBY, V NICHŽ MÁ ŽADATEL PODÍL, VČETNĚ VÝŠE TOHOTO PODÍLU V ROZSAHU ZAPSANÉM V<br>ŘÍKU, V PŘÍPADĚ AKCIOVÉ SPOLEČNOSTI UVEDENÍM JMENOVITÉ HODNOTY A POČTU AKCIÍ PODLE SEZNA<br>M SPOLEČNOSTÍ                                                                                                    |
| ADATEL UVEDE PR<br>BCHODNÍM REJSTŘ<br>KCIONÁŘŮ VEDENE<br>Vyberte                                                                          | ÁVNICKÉ OSOBY, V NICHŽ MÁ ŽADATEL PODÍL, VČETNĚ VÝŠE TOHOTO PODÍLU V ROZSAHU ZAPSANÉM V<br>ŘÍKU, V PŘÍPADĚ AKCIOVÉ SPOLEČNOSTI UVEDENÍM JMENOVITÉ HODNOTY A POČTU AKCIÍ PODLE SEZNA<br>EM SPOLEČNOSTÍ<br>Neexistují osoby, v nichž má žadatel podíl<br>Existují osoby, v nichz ma zadatel podíl (při této volbě jsou níže uvedená pole povinná)     |
| ADATEL UVEDE PR<br>BCHODNÍM REJSTŘ<br>KCIONÁŘŮ VEDENE<br>Vyberte<br>Název                                                                 | ÁVNICKÉ OSOBY, V NICHŽ MÁ ŽADATEL PODÍL, VČETNĚ VÝŠE TOHOTO PODÍLU V ROZSAHU ZAPSANÉM V<br>ŘÍKU, V PŘÍPADĚ AKCIOVÉ SPOLEČNOSTI UVEDENÍM JMENOVITÉ HODNOTY A POČTU AKCIÍ PODLE SEZNA<br>EM SPOLEČNOSTÍ<br>Neexistují osoby, v nichž má žadatel podíl<br>Existuji osoby, v nichz ma zadatel podíl (při této volbě jsou níže uvedená pole povinná)     |
| ADATEL UVEDE PR<br>DBCHODNÍM REJSTŘ<br>KCIONÁŘŮ VEDENE<br>Vyberte<br>Název<br>(nepovinné)                                                 | ÁVNICKÉ OSOBY, V NICHŽ MÁ ŽADATEL PODÍL, VČETNĚ VÝŠE TOHOTO PODÍLU V ROZSAHU ZAPSANÉM V<br>ŽÍKU, V PŘÍPADĚ AKCIOVÉ SPOLEČNOSTI UVEDENÍM JMENOVITÉ HODNOTY A POČTU AKCIÍ PODLE SEZNA<br>ŠM SPOLEČNOSTÍ<br>Neexistují osoby, v nichž má žadatel podíl<br>Existují osoby, v nichž ma zadatel podíl (při této volbě jsou níže uvedená pole povinná)     |
| ADATEL UVEDE PR<br>DBCHODNÍM REJSTŘ<br>KCIONÁŘŮ VEDENE<br>Vyberte<br>Název<br>(nepovinně)<br>Sídlo<br>(nepovinně)                         | ÁVNICKÉ OSOBY, V NICHŽ MÁ ŽADATEL PODÍL, VČETNĚ VÝŠE TOHOTO PODÍLU V ROZSAHU ZAPSANÉM V<br>ŘÍKU, V PŘÍPADĚ AKCIOVÉ SPOLEČNOSTI UVEDENÍM JMENOVITÉ HODNOTY A POČTU AKCIÍ PODLE SEZNA<br>ÉM SPOLEČNOSTÍ<br>• Neexistují osoby, v nichž má žadatel podíl • Existuji osoby, v nichz ma zadatel podíl (při této volbě jsou níže uvedená pole povinná)    |
| ŽADATEL UVEDE PR<br>DBCHODNÍM REJSTŘ<br>AKCIONÁŘŮ VEDENE<br>Vyberte<br>Název<br>(nepovinné)<br>Sídlo<br>(nepovinné)<br>IČO<br>(nepovinné) | ÁVNICKÉ OSOBY, V NICHŽ MÁ ŽADATEL PODÍL, VČETNĚ VÝŠE TOHOTO PODÍLU V ROZSAHU ZAPSANÉM V<br>ŘIKU, V PŘÍPADĚ AKCIOVÉ SPOLEČNOSTI UVEDENÍM JMENOVITÉ HODNOTY A POČTU AKCIÍ PODLE SEZNAL<br>M SPOLEČNOSTÍ<br>• Neexistují osoby, v nichž má žadatel podíl<br>• Existují osoby, v nichž ma zadatel podíl (při této volbě jsou níže uvedená pole povinná) |

## Druh sportu

Je potřeba vybrat jeden nebo více sportů, kterým se děti v rámci sportovní činnosti věnují

Pokud konkrétní sport nenajdete v seznamu, vyberte poslední políčko v seznamu "JINÝ SPORT" a uveďte jeho název do kolonky pod seznamem sportů Druh sportu

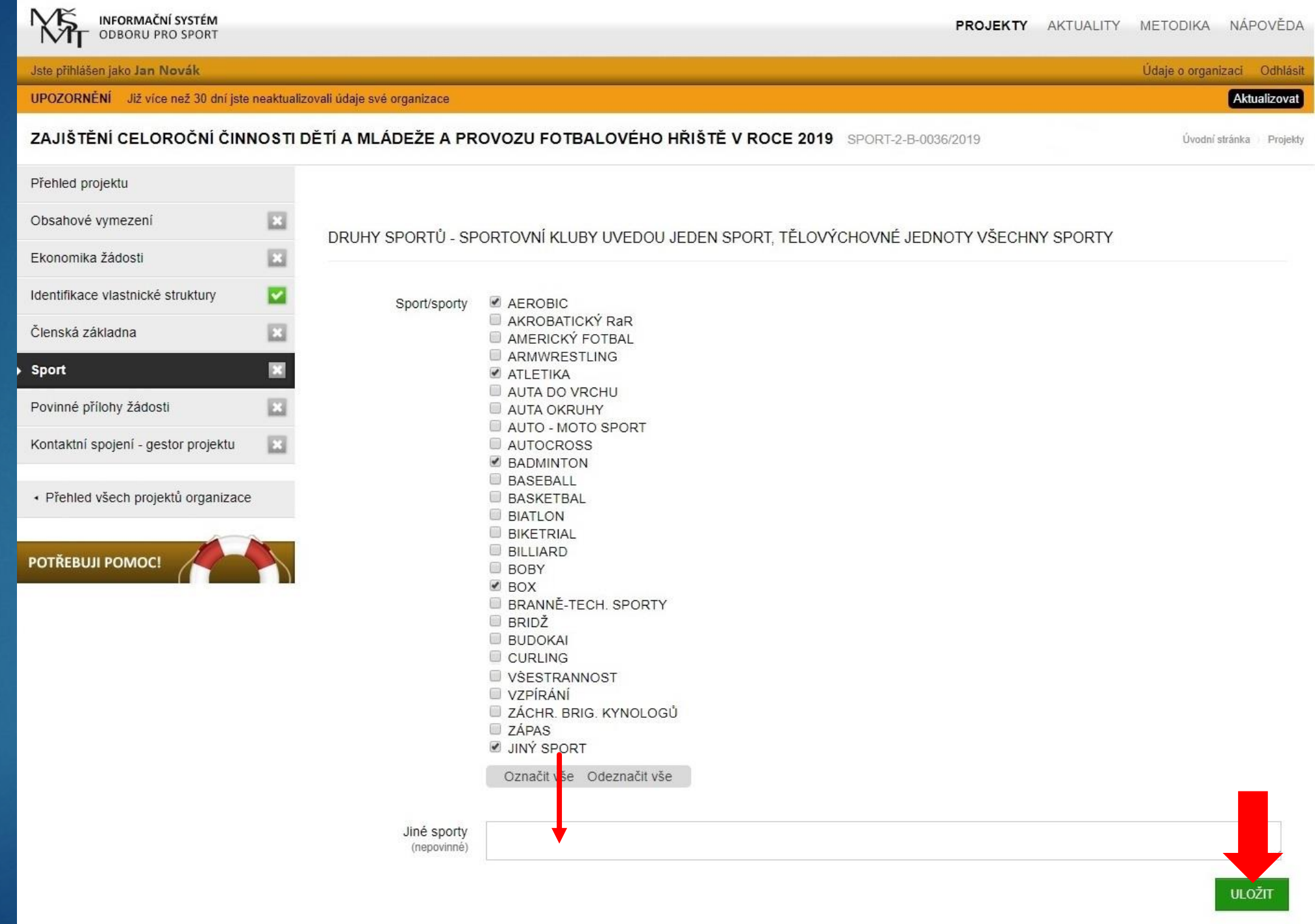

## Povinné přílohy žádosti

Všichni žadatelé mají v této části přehled dokumentů nahraných v sekci "Údaje o organizaci" – "Dokumenty organizace"

Většina žadatelů bude z nabídky dokumentů vybírat pouze potvrzení o vedení bankovního účtu.

## Povinné přílohy žádosti

Potvrzení o vedení bankovního účtu/kopii smlouvy o bankovním účtu/výpis z účtu je potřeba uložit <u>ve formátu</u> <u>PDF</u> v sekci "Dokumenty organizace"

Pro potvrzení o bankovním účtu není stanovena žádná platnost, je tedy možné využít potvrzení, které je již v systému uloženo.

Po 30 min vyprší platnost vašeho přihlášení

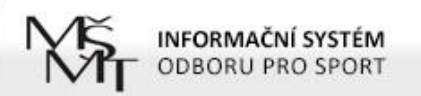

Jste přihlášen jako Jan Novák

PROJEKTY AKTUALITY METODIKA NÁPOVĚDA

Údaje o organizaci Odhlásit

Úvodní stránka Projekty

#### ZAJIŠTĚNÍ CELOROČNÍ ČINNOSTI DĚTÍ A MLÁDEŽE V ROCE 2020 SPORT-2-B-0171/2020

| Přehled projektu                                      |          |
|-------------------------------------------------------|----------|
| Obsahové vymezení                                     |          |
| Identifikace vlastnické struktury                     |          |
| Druh sportu                                           | ~        |
| Povinné přílohy žádosti                               | <b>V</b> |
| Kontaktní spojení - gestor projektu                   |          |
| IMPORT - NUTNO VLOŽIT XLSX<br>SOUBOR III              |          |
| Z importu: členská základna a<br>ekonomika            |          |
| <ul> <li>Přehled všech projektů organizace</li> </ul> |          |

POTŘEBUJI POMOC

NÍŽE NALEZNETE VŠECHNY PŘÍLOHY/SOUBORY NAHRANÉ V ZÁLOŽCE "ÚDAJE O ORGANIZACI" V KAPITOLE "DOKUMENTY ORGANIZACE". VYBERTE Z NICH POUZE TY, KTERÉ JSOU POVINNOU PŘÍLOHOU ŽÁDOSTI V SOUHLADU S OBSAHEM VÝZVY

V TOMTO PŘÍPADĚ SE JEDNÁ POUZE O POTVRZENÍ O VEDENÍ BANKOVNÍHO ÚČTU ŽADATELE NEBO O KOPII SMLOUVY O BANKOVNÍM ÚČTU NEBO O VÝPIS Z BANKOVNÍHO ÚČTU SPOLKU (ŽADATELE)

- Dokumenty o 👘 Výroční zpráva včetně finančních výkazů 2017 (PDF, Další informace o subjektu, 28.6.18 12:29)
  - organizaci výroční zpráva za rok 2016 včetně výkazu zisku a ztráty a rozvahy k 31.12.2016 (PDF, Další informace o subjektu, 26.12.17 20:44)
    - čestné prohlášení o bezdlužnosti a rozpočtové kázni (PDF, Další informace o subjektu, 26.12.17 20:43)
    - aktuální stanovy (PDF, Doklad o právní subjektivitě žadatele, 26.12.17 20:41)
    - Výpis z rejstříku trestů právnických osob (PDE, Další informace o subjektu, 25.12.17.21:14)
    - potvrzení o vedení bankovního účtu (PDF, Potvrzení o vedení bankovního účtu žadatele, 25.12.17 21:13)
      - 📄 Smlouva o nájmu včelně dodatku š. 1 (PDF, Další informace o cubjektu, 25.12.17 21.09)

Výpis ze spolkového rejstříku (PDF, Doklad o právní subjektivitě žadatele, 25.12.17 18:25)

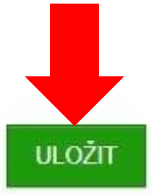

## Kontaktní spojení – gestor projektu

#### Je potřeba vyplnit:

Příjmení, jméno, titul (nepovinné pole), telefon a e-mail osoby, která žádost zpracovala

POZNÁMKA – Zpracovatel žádosti může být jiná osoba než statutární zástupce.

Žadatelům, kteří o to požádají, budou záležitosti týkající se žádosti zasílány na kontaktní e-mailovou adresu uvedenou v Nastavení organizace.

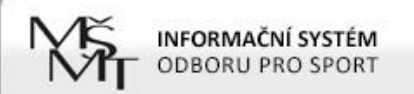

#### Jste přihlášen jako Jan Novák

| ZAJIŠTĚNÍ CELOROČNÍ ČINN                   | IOSTIE | DĚTÍ A MLÁDEŽE V ROC | CE 2020 SPORT-2-B-0171/2020 Úvodní stránka | Projekty |
|--------------------------------------------|--------|----------------------|--------------------------------------------|----------|
| Přehled projektu                           |        |                      |                                            |          |
| Obsahové vymezení                          |        | OSOBA KTERÁ ZA SP    |                                            |          |
| Identifikace vlastnické struktury          |        |                      |                                            |          |
| Druh sportu                                |        | Příjmení             |                                            |          |
| Povinné přílohy žádosti                    |        | Jméno                |                                            |          |
| Kontaktní spojení - gestor projektu        | ×      | 74.1                 |                                            |          |
| IMPORT - NUTNO VLOŽIT XLSX<br>SOUBOR III   | ×      | (nepovinné)          |                                            |          |
| Z importu: členská základna a<br>ekonomika |        | Telefon<br>E-mail    |                                            |          |
|                                            |        |                      |                                            |          |

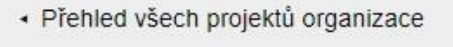

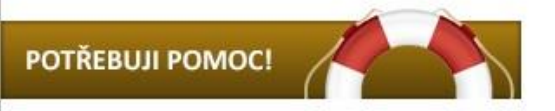

ŽÁDÁM O DORUČOVÁNÍ VE VĚCI ŽÁDOSTI O DOTACI PROSTŘEDNICTVÍM ELEKTRONICKÉ POŠTY, A TO ZASÍLÁNÍM NA E-MAILOVOU ADRESU UVEDENOU V ÚDAJÍCH O ORGANIZACI/NASTAVENÍ ORGANIZACE V ČÁSTI KORESPONDENČNÍ ÚDAJE O ORGANIZACI A V ÚDAJÍCH O NASTAVENÍ UŽIVATELE

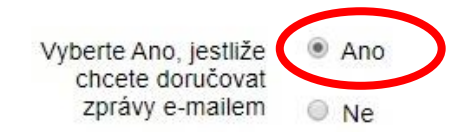

# IMPORT – NUTNO VLOŽIT XLSX SOUBOR !!!

- Prostor pro vložení povinné přílohy č. 1, která obsahuje:
  - jmenný seznam dětí a mládeže
  - předpokládaný rozpočet

Údaje je nutné vyplnit do předepsané přílohy č. 1, která byla součástí vyhlášení výzvy Můj klub 2020 a je dostupná např. na <u>úvodní stránce is-sport.msmt.cz.</u>

Přípona XLSX označuje sešit aplikace Excel v rámci MS Office verze 2007 nebo novější – formát je nutné zachovat!

Příloha není editovatelná ve volně dostupném kancelářském software LibreOffice!

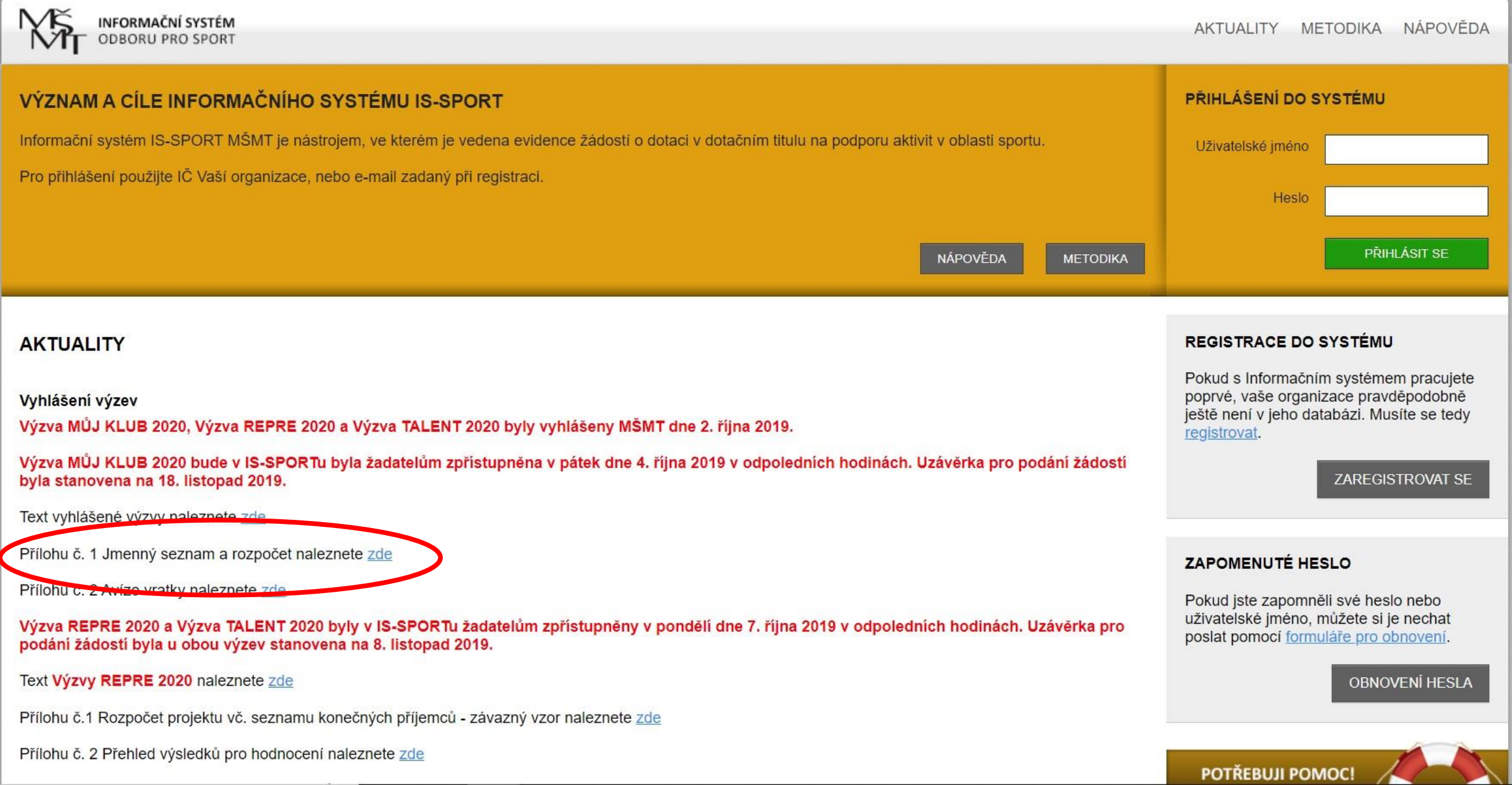

# IMPORT – NUTNO VLOŽIT XLSX SOUBOR !!!

- Podkladem pro vyplnění přílohy č. 1 je členská základna dětí k 30.9.2019 rozdělená do 2 skupin:
  - Kategorie 1 a 2 = děti a mládež do 23 let (roč. narození 1997 a mladší) trénující alespoň 1x týdně
  - Kategorie 3 = děti a mládež od 6 do 23 let (roč. narození 1997 – 2014) trénující alespoň 2x týdně a účastnící se soutěží pořádaných sportovním svazem

Podmínkou zařazení do kategorie 3 je účast na min. 6 soutěžích (míněno soutěžních dnech/zápasech/startech) řízených sportovním svazem.

# Členská základna

Nezapomeňte, že oprávněný žadatel:
 má minimálně 12 členů ve věkové kategorii 0 – 23 let
 vybírá členské příspěvky v min. hodnotě 100 Kč/osoba/rok

POZOR – osobní údaje poskytované žadatelem musí být v souladu s nařízením EU o ochraně fyzických osob v souvislosti se zpracováním osobních údajů, tj. musí být zpracované se souhlasem subjektů údajů nebo jejich zákonných zástupců.

# Členská základna

Členové ČUS si mohou jmenný seznam vyexportovat z Informačního systému ČUS na webu https://iscus.cz/

Před vložením dat z vyexportovaného souboru z IS ČUS je potřeba odstranit nepotřebná data!

Do přílohy č. 1 je potřeba vkládat pouze HODNOTY (bez formátování) – viz návod na dalších stránkách manuálu!

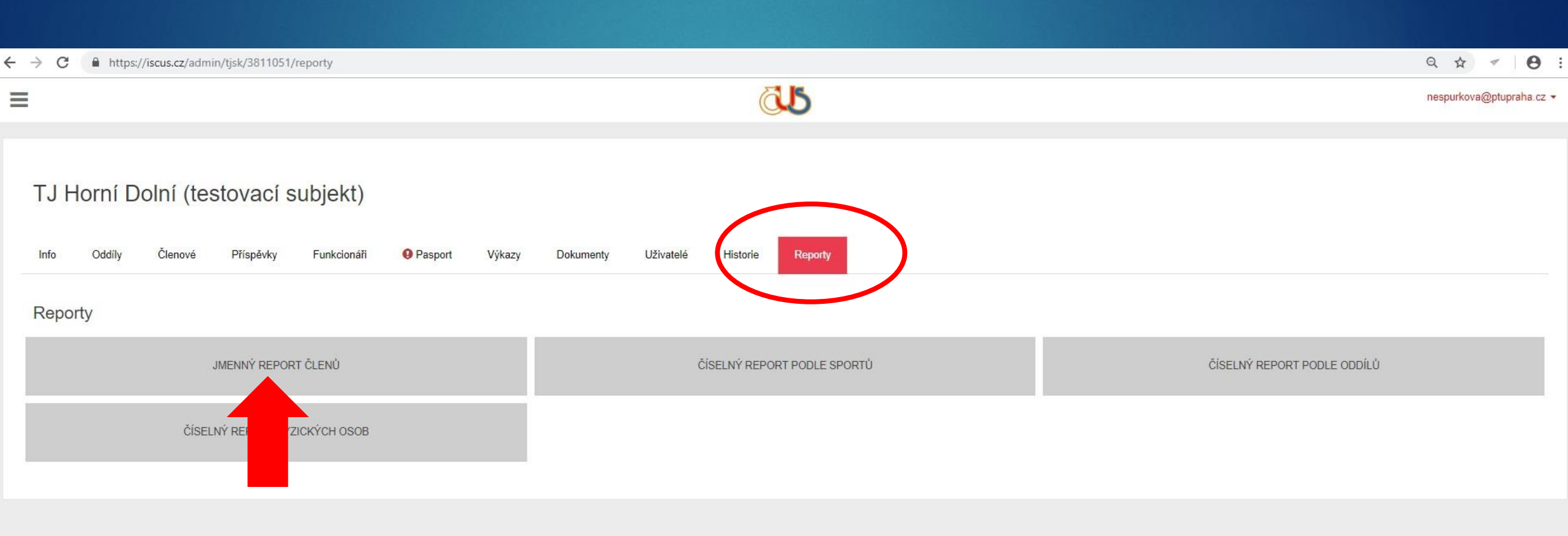

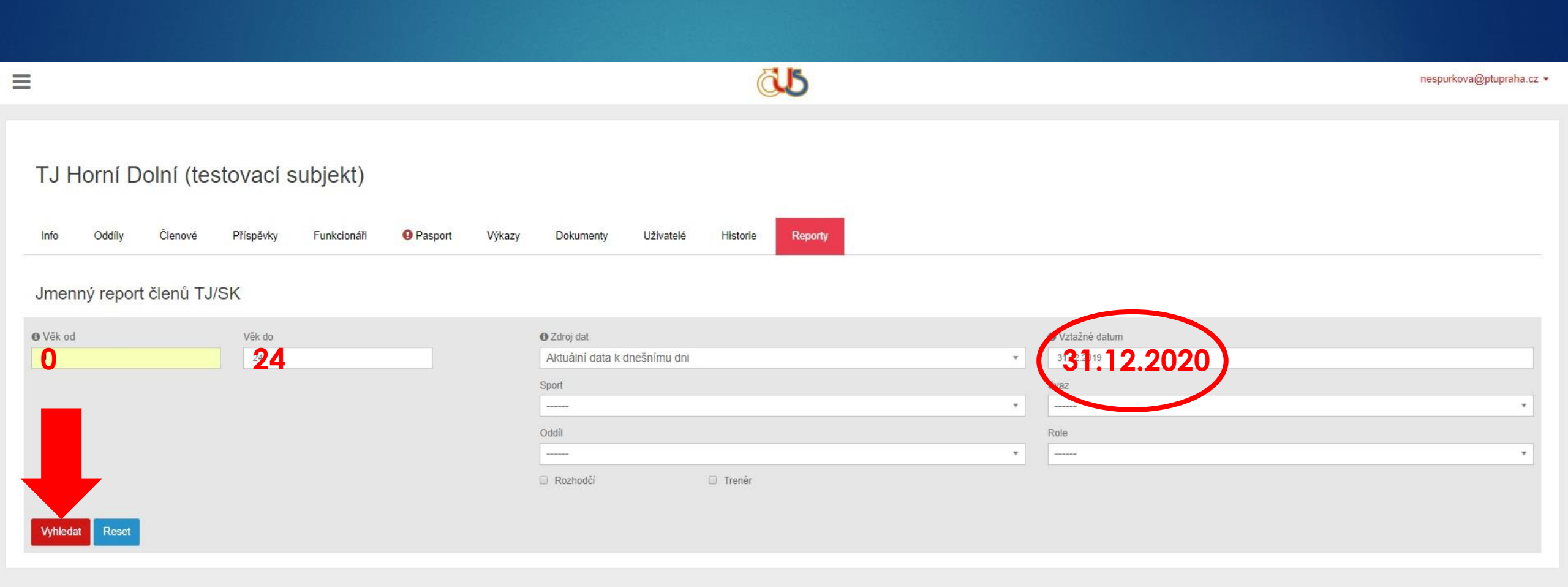

| =                                                                         |                                                | õ.s                               |                                       | nespurkova@ptupraha.cz ▼ |  |  |  |  |  |
|---------------------------------------------------------------------------|------------------------------------------------|-----------------------------------|---------------------------------------|--------------------------|--|--|--|--|--|
| TJ Horní Dolní (testovací subjek<br>Info Oddíly Členové Příspěvky Funkcio | <b>t)</b><br>náři <b>9</b> Pasport Výkazy Dokr | umenty Uživatelé Historie Reporty |                                       |                          |  |  |  |  |  |
| Jmenný report členů TJ/SK                                                 |                                                |                                   |                                       |                          |  |  |  |  |  |
| O Věk od         Věk do           0         24                            | 🛛 Zdroj<br>Aktuá                               | dat<br>Iní data k dnešnímu dni    | • Vztažné datum                       |                          |  |  |  |  |  |
|                                                                           | Sport                                          |                                   | Svaz                                  | Svaz                     |  |  |  |  |  |
|                                                                           | Oddi                                           |                                   | Role                                  | •                        |  |  |  |  |  |
|                                                                           |                                                |                                   | · · · · · · · · · · · · · · · · · · · | •                        |  |  |  |  |  |
| Vyhledat                                                                  | C Rozh                                         | nodčí 🛛 Trenér                    |                                       |                          |  |  |  |  |  |
| Příjmení                                                                  | Jméno                                          | Datum narození                    |                                       | Sport                    |  |  |  |  |  |
| Kánoista                                                                  | David                                          | 11.11.2011                        |                                       | kanoistika               |  |  |  |  |  |
| Export všech záznamů (1)                                                  |                                                |                                   |                                       |                          |  |  |  |  |  |

| <del>ار</del> ا                                                                                                    |                                                   |                    |                                                                                                    |                                                                                                    | cl                        | enove_v_klu  | bu_6138799                  | 1 (1) - Exce | el                    |                                               |                  |             |                       | Přihlásit                             | se 🖬                               |                       | ٥                   | ×  |
|----------------------------------------------------------------------------------------------------|---------------------------------------------------|--------------------|----------------------------------------------------------------------------------------------------|----------------------------------------------------------------------------------------------------|---------------------------|--------------|-----------------------------|--------------|-----------------------|-----------------------------------------------|------------------|-------------|-----------------------|---------------------------------------|------------------------------------|-----------------------|---------------------|----|
| Soubor I                                                                                                    | Domů Vlo                                          | žení Rozložení str | ánky Vzorce Data Revize                                                                                                    | Zobrazení Nápověda                                                                                   | Q Řekně                   | te mi, co ch | cete udělat                 |              |                       |                                               |                  |             |                       |                                       |                                    |                       | ∕2 <sub>+</sub> Sdí | et |
| Vložit v<br>sd                                                                                                    | Vyjmout<br>Kopírovat ÷<br>Kopírovat for<br>Iránka | rmát               | $\begin{array}{c c} & & & \\ & & & \\ \hline & & & \\ \hline & & & \\ \hline & & & \\ \hline & & & \\ \hline & & & \\ \hline & & \\ \hline \\ \hline$ | <ul> <li>■ ≫ →</li> <li>≥ Zalamova</li> <li>Ξ ≤ Ξ</li> <li>E Sloučit a</li> <li>Zarovnání</li> </ul> | it text<br>zarovnat na st | řed -        | becný<br>🖓 + % 000<br>Číslo |              | Podmíněr<br>formátová | né Formátovat<br>ní • jako tabulku •<br>Styly | Styly<br>buňky + | Vložit Odst | tranit Formát<br>říky | ∑ AutoSum<br>↓ VypInit ~<br>♦ Vymazat | Seřadit a<br>filtrovat v<br>Úpravy | Najít a<br>• vybrat • |                     | ~  |
|                                                                                                    |                                                   |                    |                                                                                                    |                                                                                                    |                           |              |                             |              |                       |                                               |                  |             |                       |                                       |                                    |                       |                     |    |
| A                                                                                                    | B                                                 | C                  | D                                                                                                    | E                                                                                                    | F                         | G            | Н                           | 1            | J                     | K                                             | L                | M M         | V 0                   | P                                     | Q                                  | R                     | S                   |    |
| 1 Příjmen                                                                                                    | í Jméno                                           | Datum narození     | Rok naroze Sport                                                                                                    |                                                                                                    | Bydliště                  | Pohlaví      | Role                        | Trenér       | Rozhodčí              | Občan ČR                                      |                  |             |                       |                                       |                                    |                       |                     |    |
| 2 Kánoist                                                                                                    | a David                                           | 11.11.2011         | 2011 kanoistika                                                                                                    |                                                                                                    | Praha 4                   | M            | 1                           | 1            | 0 0                   | 1                                             |                  |             |                       |                                       |                                    |                       |                     |    |
| 3 Mrzutý                                                                                                    | Tomáš                                             | 12.2.2009          | 2009 fotbal                                                                                                    |                                                                                                    | Praha 2                   | M            |                             | 1            | 0 0                   | 0                                             |                  |             |                       |                                       |                                    |                       |                     |    |
| 4 Novák                                                                                                    | Milan                                             | 2.2.2012           | 2012 fotbal                                                                                                    |                                                                                                    | Praha 7                   | M            |                             | 2            | 0 0                   | 0                                             |                  |             |                       |                                       |                                    |                       |                     |    |
| 5 Nový                                                                                                    | Igor                                              | 16.8.1999          | 1999 fotbal                                                                                                    |                                                                                                    | Praha 1                   | M            |                             | 1            | 0 0                   | 0                                             |                  |             |                       |                                       |                                    |                       |                     |    |
| 6 Kánoist                                                                                                    | a Milan                                           | 11.11.2011         | 2011 kanoistika                                                                                                    |                                                                                                    | Praha 4                   | M            |                             | 1            | 0 0                   | 1                                             |                  |             |                       |                                       |                                    |                       |                     |    |
| 7 Mrzutý                                                                                                    | David                                             | 12.2.2009          | 2009 fotbal                                                                                                    |                                                                                                    | Praha 2                   | M            |                             | 1            | 0 0                   | 0                                             |                  |             |                       |                                       |                                    |                       |                     |    |
| 8 Novák                                                                                                    | Petr                                              | 2.2.2012           | 2012 fotbal                                                                                                    |                                                                                                    | Praha 1                   | M            | 1                           | 2            | 0 0                   | 0                                             |                  |             |                       |                                       |                                    |                       |                     |    |
| 9 Nový                                                                                                    | Ivan                                              | 16.8.1999          | 1999 fotbal                                                                                                    |                                                                                                    | Praha 1                   | M            |                             | 1            | 0 0                   | 0                                             |                  |             |                       |                                       |                                    |                       |                     |    |
| 0 Matouš                                                                                                    | ek David                                          | 11.11.2011         | 2011 kanoistika                                                                                                    |                                                                                                    | Prague                    | M            |                             | 1            | 0 0                   | 1                                             |                  |             |                       |                                       |                                    |                       |                     |    |
| 1 Novotn                                                                                                    | ý Tomáš                                           | 12.2.2009          | 2009 fotbal                                                                                                    |                                                                                                    | Praha 1                   | M            |                             | 1            | 0 0                   | 0                                             |                  |             |                       |                                       |                                    |                       |                     |    |
| 2 Bubák                                                                                                    | Milan                                             | 2.2.2012           | 2012 kanoistika                                                                                                    |                                                                                                    | Praha 1                   | M            |                             | 2            | 0 0                   | 0                                             |                  |             |                       |                                       |                                    |                       |                     | _  |
| 13 Starý                                                                                                    | Jan                                               | 16.8.1999          | 1999 fotbal                                                                                                    |                                                                                                    | Praha 1                   | M            |                             | 1            | 0 0                   | 0                                             |                  |             |                       |                                       |                                    |                       |                     |    |
| 4                                                                                                    |                                                   |                    |                                                                                                    |                                                                                                    |                           |              |                             |              |                       |                                               |                  |             |                       |                                       |                                    |                       |                     |    |
| 15                                                                                                    |                                                   |                    |                                                                                                    |                                                                                                    |                           |              |                             |              |                       |                                               |                  |             |                       |                                       |                                    |                       |                     | _  |
| 16                                                                                                    |                                                   |                    |                                                                                                    |                                                                                                    |                           |              |                             |              |                       |                                               |                  |             |                       |                                       |                                    |                       |                     | _  |
| <b>1</b> 7<br>18<br>19<br>20                                                                                                    | ODS<br>(dat                                       | STRAŇTE            | NEPOTŘEBNÉ S<br>ození, sport, by                                                                                                    | LOUPCE<br>/dliště, pohl                                                                              | aví, ti                   | renér        | , roz                       | hodč         | í a o                 | bčan Č                                        | CR)              |             |                       |                                       |                                    |                       |                     |    |
| 21                                                                                                    |                                                   |                    |                                                                                                    |                                                                                                    |                           |              |                             |              |                       |                                               |                  |             |                       |                                       |                                    |                       |                     |    |
| 22                                                                                                    |                                                   |                    |                                                                                                    |                                                                                                    |                           |              |                             |              |                       |                                               |                  |             |                       |                                       |                                    |                       |                     |    |
| 23                                                                                                    |                                                   |                    |                                                                                                    |                                                                                                    |                           |              |                             |              |                       |                                               |                  |             |                       |                                       |                                    |                       |                     |    |
| and the second second se |                                                   |                    |                                                                                                    |                                                                                                    |                           |              |                             |              |                       |                                               |                  |             |                       |                                       |                                    |                       |                     |    |

| <del>ت</del> 🖬  |                                    |                                 |            |                                                          |                   | clenove_v_klubu_61387991 (1) - Excel                    |          |                |             |                        |               |                               |         |                     |                                   |                          |          |                        | Přihlásit se 🖬 — 🗗 |                                            |               |                                            |                          |              |
|-----------------|------------------------------------|---------------------------------|------------|----------------------------------------------------------|-------------------|---------------------------------------------------------|----------|----------------|-------------|------------------------|---------------|-------------------------------|---------|---------------------|-----------------------------------|--------------------------|----------|------------------------|--------------------|--------------------------------------------|---------------|--------------------------------------------|--------------------------|--------------|
| oubor           | Domů                               | Vložení                         | Rozlo      | žení stránk                                              | y Vzorce          | Data                                                    | Revize   | Zobrazení      | Nápověda    | Q Řekr                 | něte mi, co o | chcete udělat                 |         |                     |                                   |                          |          |                        |                    |                                            |               |                                            | P₄ so                    | dílet        |
| /ložit<br>so    | Vyjmo<br>Kopír<br>Kopír<br>chránka | ovat +<br>ovat +<br>ovat formát | Galib<br>B | ri<br><i>I</i> <u>U</u> -<br><i>Pí</i> :<br><i>fx</i> Rc | × 11 ×<br>⊞ • Smo | A A<br>• <u>A</u> •                                     |          | ≥ ≫ •<br>= € → | eb Zalamova | at text<br>zarovnat na | střed 👻       | Obecný<br>Ser - % 00<br>Číslo |         | Podmíne<br>formátov | ěné Forn<br>ání - jako t<br>Styly | nátovat S<br>abulku - bu | ityly Vi | ložit Odstrai<br>Buňky | nit Formát         | ∑ AutoSu<br>Vypnit<br>✓ Vymaza<br>Ž↓<br>Ž↓ | Seřadit od    | t a Najít a<br>at - vybrat -<br>nejmenšíhc | k největší<br>o k největ | ímu<br>tšímu |
|                 |                                    |                                 |            |                                                          | ,                 |                                                         |          |                |             |                        |               |                               |         |                     |                                   |                          |          |                        |                    |                                            | Od nejnižš    | í po nejvyšš                               | í                        |              |
| A               |                                    | В                               | C          | D                                                        | E                 | F                                                       | G        | Н              | 1           | J                      | К             | L                             | M       | Ν                   | 0                                 | P                        | Q        | R                      | S                  | T T <sub>X</sub>                           | O Další       | informace                                  |                          |              |
| Příjme          | ní Jr                              | méno R                          | ok naroz   | Role                                                     | Ī                 |                                                         |          |                |             |                        |               |                               |         |                     |                                   |                          |          |                        |                    |                                            | Použít zno    | 911                                        |                          |              |
| Kánois          | ta D                               | avid                            | 2011       |                                                          | 1                 | 2                                                       | 071      | JΔČΤ           |             |                        |               | ) F"                          |         |                     |                                   |                          |          |                        |                    |                                            |               |                                            |                          | T            |
| Novák           |                                    | omas<br>Iilan                   | 2009       |                                                          | 1                 | 2. OZNACIE SLOUPEC "ROLE"<br>(kliknutím na písmeno "D") |          |                |             |                        |               |                               |         |                     |                                   |                          |          |                        |                    |                                            |               |                                            |                          |              |
| Nový            | le                                 | or                              | 1999       |                                                          | 1                 |                                                         |          |                |             |                        |               |                               |         |                     |                                   |                          |          |                        |                    |                                            |               |                                            |                          |              |
| Kánois          | ta N                               | 1ilan                           | 2011       |                                                          | 1                 | 2                                                       | ĊĘĎ      | A ĎTE          |             |                        |               | <br>ΕΝΙČΊΗ                    |         |                     | ζτčί                              |                          |          |                        |                    |                                            |               |                                            |                          |              |
| Mrzutý          | i D                                | avid                            | 2009       |                                                          | 1                 | <b>J</b> .                                              | JEK      | ADIC           | DEILA       |                        |               | ENJID                         |         | INEJV               | EIJI                              | WU                       |          |                        |                    |                                            |               |                                            |                          |              |
| Novák           | Pe                                 | etr                             | 2012       |                                                          | 2                 |                                                         | (zvo     | olte fu        | Jnkci       | Seřo                   | adit d        | a filtro                      | ovat"   | $\rightarrow$ S     | eřac                              | dit oc                   | d nei    | menà                   | sího l             | < neiv                                     | <b>většín</b> | กบ"—                                       | <b>→</b>                 |              |
| Nový            | Iv                                 | van                             | 1999       |                                                          | 1                 | _                                                       |          |                |             | ,,                     |               | -141                          |         | ,, -                |                                   |                          | <b>,</b> |                        |                    | <b>j</b> .                                 |               |                                            |                          |              |
| Matou           | šek D                              | avid                            | 2011       |                                                          | 1                 |                                                         | ,, KO    | ZSIFIT         | vybra       | ΠΟυ                    | opia          | ST )                          |         | •                   |                                   |                          |          |                        |                    |                                            |               |                                            | -                        |              |
| Novoti<br>Rubák | ny lo                              | omas                            | 2009       |                                                          | 1                 | 4                                                       | RO7      | 7DĚI T         | F DĚTI      | DO                     | DVO           | U SF7                         | ΝΑΜ     | Ů PC                | DIF                               | ROL                      | F        |                        |                    |                                            |               |                                            | -                        |              |
| Starý           | le<br>Ie                           | an                              | 1999       |                                                          | 1                 |                                                         |          |                |             | ., ,                   |               | v v 1                         | . / .   | · · · ·             |                                   |                          |          |                        |                    |                                            |               |                                            |                          |              |
| 4               | 50                                 |                                 | 1999       |                                                          |                   |                                                         | =        | = defi         | trenu       | IJICI C                | alesp         | on I)                         | ( tydi  | าย                  |                                   |                          |          |                        |                    |                                            |               |                                            |                          |              |
| 5               |                                    |                                 |            |                                                          |                   |                                                         | 2 =      | ităh =         | tránu       |                        | nlasn         | nn $2y$                       | týdi    | nă a                | úča                               | stníc                    | íses     | oută                   | ží                 |                                            |               |                                            |                          |              |
| 5               |                                    |                                 |            |                                                          |                   |                                                         | <b>_</b> |                | nenu        |                        | aresp         | 011 27                        | ( iy di |                     | UCU                               | SIIIC                    | 1 30 3   |                        | <b>Z</b> I         |                                            |               |                                            |                          |              |
| 7               |                                    |                                 |            |                                                          |                   |                                                         |          |                |             |                        |               |                               |         |                     |                                   |                          |          |                        |                    |                                            |               |                                            |                          | _            |
| 3               |                                    |                                 |            |                                                          | -                 |                                                         |          |                |             |                        |               |                               |         |                     |                                   |                          |          |                        |                    |                                            |               |                                            |                          |              |
| 1               |                                    |                                 |            |                                                          | -                 |                                                         |          |                |             |                        |               |                               |         |                     |                                   |                          |          |                        |                    |                                            |               |                                            |                          |              |
|                 |                                    |                                 |            |                                                          |                   |                                                         |          |                |             |                        |               |                               |         |                     |                                   |                          |          |                        |                    |                                            |               |                                            |                          |              |
| 2               |                                    |                                 |            |                                                          |                   |                                                         |          |                |             |                        |               |                               |         |                     |                                   |                          |          |                        |                    |                                            |               |                                            |                          |              |
| 3               |                                    |                                 |            |                                                          |                   |                                                         |          |                |             |                        |               |                               |         |                     |                                   |                          |          |                        |                    |                                            |               |                                            |                          |              |
| 4               |                                    |                                 |            |                                                          |                   |                                                         |          |                |             |                        |               |                               |         |                     |                                   |                          |          |                        |                    |                                            |               |                                            |                          |              |

|    |                                             |                                              |                         | -                                                  |              |               |                                                                      |                              |                                                |      |                            |                                       |                    |             |              |                                                                       |                                | _                       |      |       |
|----|---------------------------------------------|----------------------------------------------|-------------------------|----------------------------------------------------|--------------|---------------|----------------------------------------------------------------------|------------------------------|------------------------------------------------|------|----------------------------|---------------------------------------|--------------------|-------------|--------------|-----------------------------------------------------------------------|--------------------------------|-------------------------|------|-------|
| Į  | clenove_v_klubu_61387991 (1) - Excel        |                                              |                         |                                                    |              |               |                                                                      |                              |                                                |      |                            |                                       |                    | Přihlási    | se 🗹         |                                                                       | ٥                              | ×                       |      |       |
| 50 | ubor Do                                     | omů Vlož                                     | žení Rozložení          | stránky Vzoro                                      | ce Data      | Revize Zobraz | ení Nápověda                                                         | Řekněte mi,                  | , co chcete udělat                             |      |                            |                                       |                    |             |              |                                                                       |                                |                         | 우 Sd | lílet |
| VI | P X Vy<br>□ E Ko<br>ožit<br>→ X Ko<br>Schrá | rjmout<br>opírovat 👻<br>opírovat for<br>inka | mát                     | - ✓ 11 · ·<br><u>U</u> -   ⊞ -   <u>∠</u><br>Písmo | A A<br>- A - |               | <ul> <li>ab Zalamova</li> <li>E Sloučit a z<br/>Zarovnání</li> </ul> | it text<br>zarovnat na střed | -<br>-<br>-<br>-<br>-<br>-<br>-<br>-<br>-<br>- | )    | Podmíněné<br>formátování • | Formátovat<br>• jako tabulku<br>Styly | Styly<br>• buňky • | Vložit Od   | tranit Forma | <ul> <li>∑ AutoSum</li> <li>↓ VypInit -</li> <li>✓ Vymazat</li> </ul> | Seřadit<br>filtrovat<br>Úpravy | a Najít a<br>• vybrat • |      | ^     |
| /2 | 7                                           | •                                            | $\times \checkmark f_x$ |                                                    |              |               |                                                                      |                              |                                                |      |                            |                                       |                    |             |              |                                                                       |                                |                         |      | ^     |
| à  | Α                                           | В                                            | С                       | D                                                  | E            | F G           | н                                                                    | J                            | K L                                            | М    | Ν                          | 0                                     | P                  | Q           | R            | S T                                                                   | U                              | V                       | W    |       |
|    | Příjmení                                    | Jméno                                        | Rok narození            | Role                                               |              |               |                                                                      |                              |                                                |      |                            | 1                                     | 5                  |             |              |                                                                       |                                |                         |      |       |
| 2  | Kánoista                                    | David                                        | 2011                    | 1                                                  |              |               |                                                                      |                              | /                                              |      | 7                          |                                       | ~                  |             | v            |                                                                       | 7                              |                         | -    |       |
| }  | Mrzutý                                      | Tomáš                                        | 2009                    | 1                                                  | 5.           | ZKONT         | ROLUJT                                                               | E. ZDA Λ                     | ΛΑΤΕ V                                         | PRVN | JIM SE                     | ZNAN                                  | <b>NU CI</b>       | ENY         | ROC          |                                                                       | ZENI                           |                         |      |       |
| k. | Nový                                        | Igor                                         | 1999                    | 1                                                  |              | 1007 4        |                                                                      |                              |                                                |      |                            |                                       |                    |             |              |                                                                       |                                |                         |      |       |
| 5  | Kánoista                                    | Milan                                        | 2011                    | 1                                                  |              | 1997 A        | MLADS                                                                |                              |                                                |      |                            |                                       |                    |             |              |                                                                       |                                |                         |      |       |
| ;  | Mrzutý                                      | David                                        | 2009                    | 1                                                  |              | (dăți a       |                                                                      | locnoř                       |                                                | č١   |                            |                                       |                    |             |              |                                                                       |                                |                         |      |       |
| 0  | Nový                                        | Ivan                                         | 1999                    | 1                                                  |              | (dell c       | vicici d                                                             | lespon                       | ix iyan                                        | e)   | _                          |                                       |                    |             |              |                                                                       |                                |                         |      |       |
| 3  | Matoušel                                    | < David                                      | 2011                    | 1                                                  | 6            | 7KONT         |                                                                      | F 7ΠΔ Λ                      | ΛΔ́ΤΕ V                                        | DRII | IÉM SI                     | <b>F7ΝΔΛ</b>                          | лIIČ               | <b>IFNY</b> | ROČ          |                                                                       | 7FNÍ                           |                         |      |       |
| )  | Novotný                                     | Tomáš                                        | 2009                    | 1                                                  | 0.           |               | KOLOJII                                                              | -, בטת ה                     |                                                | DIG  |                            |                                       |                    |             | NOC          |                                                                       |                                |                         |      |       |
| 0  | Starý                                       | Jan                                          | 1999                    | 1                                                  |              | 1997 –        | 2014                                                                 |                              |                                                |      |                            |                                       |                    |             |              |                                                                       |                                |                         |      |       |
| 1  |                                             |                                              |                         |                                                    |              |               |                                                                      |                              |                                                | ×    | . č a du                   | <i></i>                               |                    |             | h            | . <b>↓</b> ××()                                                       |                                |                         |      |       |
| 2  |                                             |                                              |                         |                                                    |              | (den c        | VICICI a                                                             | lespon .                     | zx tyan                                        | eau  | JCasin                     | lici se                               | svaz               | ovyc        | n sou        | Jiezij                                                                |                                |                         |      |       |
| 5  | Novák                                       | Milon                                        | 2012                    | 2                                                  |              |               |                                                                      |                              |                                                |      |                            |                                       |                    |             |              |                                                                       |                                |                         |      |       |
| 4  | Novák                                       | Potr                                         | 2012                    | 2                                                  | 2            |               |                                                                      |                              |                                                |      |                            | 1                                     |                    | 2           |              |                                                                       |                                |                         |      |       |
| 6  | Bubák                                       | Milan                                        | 2012                    | 2                                                  |              |               |                                                                      |                              |                                                | (I)  |                            | 0                                     |                    |             |              |                                                                       | (I)                            |                         |      |       |
| 7  | DUDUK                                       | windi                                        | 2012                    |                                                    |              |               |                                                                      |                              |                                                |      |                            | 1                                     |                    |             |              |                                                                       |                                | -                       |      |       |
| 8  |                                             |                                              |                         |                                                    |              |               |                                                                      |                              |                                                |      |                            | 1                                     |                    | 5.          |              |                                                                       |                                |                         |      |       |
| 9  |                                             | - E.                                         |                         |                                                    |              |               | j                                                                    |                              |                                                |      |                            |                                       |                    |             | -            |                                                                       |                                |                         |      |       |
| 0  |                                             |                                              |                         |                                                    |              |               |                                                                      |                              |                                                |      |                            |                                       |                    |             |              |                                                                       |                                |                         |      |       |
| 1  |                                             |                                              |                         |                                                    |              |               |                                                                      |                              |                                                |      |                            | 1                                     |                    |             |              |                                                                       |                                |                         |      |       |
| 2  |                                             |                                              |                         |                                                    |              |               |                                                                      |                              |                                                |      |                            | 1                                     |                    |             |              |                                                                       |                                |                         |      |       |
| 3  |                                             |                                              |                         |                                                    |              |               |                                                                      |                              |                                                |      |                            |                                       |                    |             |              |                                                                       |                                |                         |      |       |
| 4  |                                             |                                              |                         |                                                    | 21           |               |                                                                      | 2                            |                                                |      |                            |                                       |                    |             |              |                                                                       |                                |                         |      |       |

|        | <b>ي.</b> ج. | 2                                     |                                                     |                                    |        | clenove_v_klubu_61387991 (1) - Excel |                                                                                                    |            |                      |              |           |                    |                                                           |                          |                                    |                          |        |                         |        | Přihlás                  | ð                                        | ×                       |          |       |
|--------|--------------|---------------------------------------|-----------------------------------------------------|------------------------------------|--------|--------------------------------------|----------------------------------------------------------------------------------------------------|------------|----------------------|--------------|-----------|--------------------|-----------------------------------------------------------|--------------------------|------------------------------------|--------------------------|--------|-------------------------|--------|--------------------------|------------------------------------------|-------------------------|----------|-------|
| Soubo  | r Domů N     | /ložení Rozl                          | ložení stránky                                      | Vzorce [                           | Data F | Revize                               | Zobrazení                                                                                                    | Nápověda   | ŷ                    | Řekněte mi,  | co chcete | udělat             |                                                           |                          |                                    |                          |        |                         |        |                          |                                          |                         | 우 Sd     | lílet |
| Vložit | X Vyjmout    | at                                    | ibri ∨ 11                                           | → A<br>-   <u>&amp;</u> - <u>/</u> | A -    |                                      | <ul><li>.</li><li>.</li></ul> | eb Zalamov | vat text<br>zarovnat | t na střed 👻 | Obec      | ný<br>% ೲ<br>Číslo | > 00<br>,00<br>,00<br>,00<br>,00<br>,00<br>F <sub>A</sub> | Podmíněné<br>formátování | Formátov<br>• jako tabull<br>Styly | at Styly<br>cu • buňky • | Vložit | Odstranit<br>•<br>Buňky | Formát | ∑ AutoSur<br>↓ VypInit • | Seřadit<br>Seřadit<br>Íltrovat<br>Úpravy | a Najít a<br>• vybrat • |          | ^     |
| B2     | • 1          | Umožňuje<br>do schránk<br>vložit něka | vložit kopii výbě<br>xy, abyste ji mohl<br>m jinam. | ru                                 |        |                                      |                                                                                                    |            |                      |              |           |                    |                                                           |                          |                                    |                          |        |                         |        |                          |                                          |                         |          | ^     |
| 1      | A B          | С                                     | D                                                   | E                                  | F      |                                      | G                                                                                                    | H I        |                      | J            | K         | L                  | M                                                         | N                        | 0                                  | Р                        | Q      | R                       | S      | Т                        | U                                        | V                       | W        |       |
| 1      | Jméno        | Příjmení                              | Rok narozen                                         | í Role                             |        |                                      |                                                                                                    |            |                      |              |           |                    |                                                           |                          |                                    |                          |        |                         |        |                          |                                          |                         |          |       |
| 2      | David        | Kánoista                              | 2011                                                | 1 1                                | L      |                                      |                                                                                                    |            |                      | ň. D         | íal       |                    |                                                           |                          |                                    |                          |        | ň a d                   | :      |                          |                                          |                         | <u> </u> |       |
| 3      | Tomá         | š Mrzutý                              | 2009                                                | 9 1                                | Ļ      | _ /.                                 | VYA                                                                                                    | ΛΕΝΙΕ      | : 20                 | RAD          | I SLO     | JUP                | CUI                                                       | AK, A                    | BY B                               | YLY V                    | PO     | RAD                     | l:     |                          |                                          |                         |          |       |
| 4      | Igor         | Nový                                  | 1999                                                | 9 1                                | L      | _                                    |                                                                                                    | mána       |                      |              |           |                    |                                                           |                          |                                    |                          |        |                         |        |                          |                                          |                         |          |       |
| 5      | Milan        | Kánoista                              | 2011                                                | 1 1                                |        | _                                    | J                                                                                                    | meno       | •                    |              |           |                    |                                                           |                          |                                    |                          |        |                         |        |                          |                                          |                         |          |       |
| 6      | David        | Mrzutý                                | 2009                                                | 1                                  |        | _                                    | P                                                                                                    | říimer     | าเ                   |              |           |                    |                                                           |                          |                                    |                          |        |                         |        |                          |                                          |                         |          |       |
| /      | Ivan         | Nový                                  | 1999                                                |                                    |        | -                                    |                                                                                                    |            |                      |              |           |                    |                                                           |                          |                                    |                          |        |                         |        |                          |                                          |                         |          | _     |
| 0      | David        | Iviatouse                             | 201.<br>2000                                        |                                    |        | _                                    | R                                                                                                    | ok na      | Iroz                 | ení          |           |                    |                                                           |                          |                                    |                          |        |                         |        |                          |                                          |                         |          |       |
| 10     | lan          | s Novolny<br>Stani                    | 100                                                 |                                    |        | 0                                    | 75 0                                                                                                    |            |                      | DŤTÍ         |           |                    | 1 (1) -                                                   | πο                       |                                    | - 188ŕ                   |        | рĎÍ                     |        |                          | OKY                                      |                         |          | _     |
| 11     | JUI          | July                                  | 1995                                                | 21 1                               |        | ð.                                   | LE J                                                                                                    | EZNA       | MU                   | DEII         |           | νLC "              | . ) /                                                     |                          | KUJI                               | : J <i>I</i> V/E         | INA,   | PKI                     |        |                          |                                          |                         |          |       |
| 12     |              |                                       |                                                     |                                    |        | -                                    | ΝΔΙ                                                                                                    |            | JÍ D                 | řтí          |           |                    |                                                           |                          |                                    |                          |        |                         |        |                          |                                          |                         |          | _     |
| 13     |              |                                       |                                                     |                                    |        |                                      |                                                                                                    |            |                      | <b>L</b>     |           | _                  |                                                           |                          | _                                  |                          | _      |                         |        |                          |                                          |                         |          | _     |
| 14     | Milan        | Novák                                 | 2012                                                | 2 2                                | 2      |                                      | (po                                                                                                    | mocí       | fun                  | kce.         | "Ko       | pírov              | vat"                                                      | nebo                     | kláv                               | esov                     | é zk   | ratk                    | vC     | TRL+C                    | 2")                                      |                         |          |       |
| 15     | Petr         | Novák                                 | 2012                                                | 2 2                                | 2      |                                      |                                                                                                    |            |                      |              | ,,        |                    |                                                           |                          |                                    |                          |        |                         |        |                          |                                          |                         |          |       |
| 16     | Milan        | Bubák                                 | 2012                                                | 2 2                                | 2      |                                      |                                                                                                    |            |                      |              | 1         |                    |                                                           |                          |                                    |                          |        |                         |        |                          |                                          |                         |          |       |
| 17     |              |                                       |                                                     |                                    |        |                                      |                                                                                                    |            |                      |              |           |                    |                                                           |                          |                                    |                          |        |                         |        |                          |                                          |                         |          |       |
| 18     |              |                                       |                                                     |                                    |        |                                      |                                                                                                    |            |                      |              |           |                    |                                                           |                          |                                    |                          |        |                         |        |                          |                                          |                         |          |       |
| 19     |              |                                       |                                                     |                                    |        |                                      |                                                                                                    |            |                      |              |           |                    |                                                           |                          |                                    |                          |        |                         |        |                          |                                          |                         |          |       |
| 20     |              |                                       |                                                     |                                    |        |                                      |                                                                                                    |            |                      |              |           |                    |                                                           |                          |                                    |                          |        |                         |        |                          |                                          |                         |          |       |
| 21     |              |                                       |                                                     |                                    |        |                                      |                                                                                                    |            |                      |              |           |                    |                                                           |                          |                                    |                          |        |                         |        |                          |                                          |                         |          |       |
| 22     |              |                                       |                                                     |                                    |        |                                      |                                                                                                    |            |                      |              |           |                    |                                                           |                          |                                    |                          |        |                         |        |                          |                                          |                         |          |       |
| 23     |              |                                       |                                                     |                                    |        |                                      |                                                                                                    |            |                      |              |           |                    |                                                           |                          |                                    |                          |        |                         |        |                          |                                          |                         |          |       |
| 24     |              |                                       |                                                     |                                    |        |                                      |                                                                                                    |            |                      |              |           |                    |                                                           |                          |                                    |                          |        |                         |        |                          |                                          |                         |          |       |
| 25     |              |                                       |                                                     |                                    |        |                                      |                                                                                                    |            |                      |              |           |                    |                                                           |                          |                                    |                          |        |                         |        |                          |                                          |                         |          |       |

# Příloha č. 1 – jmenný seznam

Nápověda

Vzorce Data Revize Zobrazení

 $\times$  11  $\times$   $\wedge$   $\wedge$   $\equiv$   $\equiv$  =  $\gg$  \* ab Zalamovat text

<mark>ມ</mark>່ງ• ∂ - ⊽

Vložení

Domů

💾 🔏 Vyjmout

Rozložení stránky

Soubor

VZOR - Jmenný-seznam-a-rozpočet - Excel

Řekněte mi, co chcete udělat A Sdílet Obecný

Přihlásit se

T

| 1      | /ložit<br>↓ Schránka              | B I U            | -   ⊞ -   &                                         | - A -       | = = =   = =                                               | E Sloučit a zarovn<br>Zarovnání | at 🖻            | Vyjmo <u>u</u> t<br>Kop <u>í</u> rovat<br><b>Možnosti vložení:</b> | Podmíněné Formátov<br>formátování − jako tabul<br>Styly | vat Styly<br>ku = buñky = | Vložit Odstranit Formát | Vyplnit →     Seřadit a Najít a     filtrovat → vybrat →     Úpravy | ^   |
|--------|-----------------------------------|------------------|-----------------------------------------------------|-------------|-----------------------------------------------------------|---------------------------------|-----------------|--------------------------------------------------------------------|---------------------------------------------------------|---------------------------|-------------------------|---------------------------------------------------------------------|-----|
| H      | 13 • : ×                          | $\checkmark f_x$ |                                                     |             |                                                           |                                 |                 |                                                                    |                                                         |                           |                         |                                                                     | ^   |
|        |                                   |                  |                                                     |             |                                                           |                                 |                 | Vložit jinak 🕨                                                     | Vložit                                                  |                           |                         |                                                                     |     |
|        |                                   |                  |                                                     | D           |                                                           | c                               | ø               | Inteligentní <u>v</u> yhledávání                                   | 🔓 💃 🕏                                                   | N O                       |                         | TIIVWY                                                              | × 7 |
| 1      | Kategorie                         | Sportovci        | Koeficient                                          | Kč          |                                                           |                                 |                 | Vložit kopírované buňky.                                           | يم رم رم                                                |                           | F Q K 3                 |                                                                     |     |
| 2      | Kategorie 1 (Kl) r. 2015 - 2019   | 0                | 550                                                 | 0,00        |                                                           | Vyplňujete pouze šedive         | éb              |                                                                    |                                                         |                           |                         |                                                                     |     |
| 3      | Kategorie 2 (K2) r. 1997 - 2014   | 0                | 1100                                                | 0,00        |                                                           |                                 | -               | Od <u>s</u> tranit                                                 | multit hodnoty                                          |                           |                         |                                                                     |     |
| 4      | Kategorie 3a (K3a) r. 2010 - 2014 | 0                | 2200                                                | 0,00        |                                                           | Vyplňujete pouze šedivé         | éb              | Wymazat obsah                                                      | riodeniounory                                           | -                         |                         |                                                                     |     |
| 5      | Kategorie 3b (K3b) r. 2004 - 2009 | 0                | 3300                                                | 0,00        |                                                           | Musläulata nausa žadiu          |                 | vymazac obsa <u>n</u>                                              |                                                         |                           |                         |                                                                     |     |
| D<br>7 | Kategorie 3 celkem                | 0                | 2200                                                | 0,00        | <mark>-</mark> 4                                          | vypinujete pouze sedive         | 20 21           | Rychlá analýza                                                     | 123 123 123                                             |                           |                         |                                                                     |     |
| 8      | Celkem                            | 0                | 1                                                   | 0,00        |                                                           |                                 |                 |                                                                    | Dalčí možnosti vložení                                  |                           |                         |                                                                     |     |
|        | Maximální možná dotace            | 0,00 Kč          | Min. výše<br>vybraných<br>členských<br>příspěvků za | 0,00 Kč     | Vámi vybrané členské<br>příspěvky za uvedené<br>sportovce |                                 | SI              | F <u>i</u> ltr ►<br>Seřadit ►                                      | Vložit iinak                                            | ал-                       |                         |                                                                     |     |
| 9      |                                   |                  | uvedené sportovce                                   |             | 8                                                         |                                 |                 | Format bunek                                                       |                                                         | -                         |                         |                                                                     |     |
| 10     |                                   |                  |                                                     |             |                                                           |                                 |                 | Vybrat z rozevíracího s <u>e</u> znamu…                            |                                                         |                           |                         |                                                                     |     |
| 1      | -                                 | Kategorie 1 a 2  |                                                     |             |                                                           |                                 | Definovat název |                                                                    |                                                         |                           |                         |                                                                     |     |
| 12     |                                   | Jméno            | Příjmení                                            | Rok narozen | ú                                                         |                                 | J @             | O <u>d</u> kaz                                                     |                                                         |                           |                         |                                                                     |     |
| 13     |                                   |                  |                                                     |             | vyplňte všechy tři sloupce                                |                                 | a.              | <u>I</u>                                                           | vyplňte všechy tři sloupce                              |                           |                         |                                                                     |     |
|        |                                   |                  |                                                     |             |                                                           |                                 |                 |                                                                    |                                                         |                           |                         |                                                                     |     |

9. KLIKNĚTE PRAVÝM TLAČÍTKEM MYŠI NA PRVNÍ BUŇKU VE SLOUPCI "JMÉNO" V TABULCE "KATEGORIE 3" 15 **10. VYBERTE ZE SEZNAMU FUNKCI "VLOŽIT JINAK" 11.Z NABÍDKY VYBERTE "VLOŽIT HODNOTY"** 12. SEZNAM DĚTÍ SE PŘENESE DO TABULKY, ANIŽ BY BYLO NARUŠENO FORMÁTOVÁNÍ

13. OBDOBNÝM ZPŮSOBEM ZKOPÍRUJTE A VLOŽTE ÚDAJE O DĚTECH DO TABULKY "KATEGORIE 1 A 2"

(cvičících 1x týdně – role "2" – aktivní sportovec)

# Příloha č. 1 – jmenný seznam

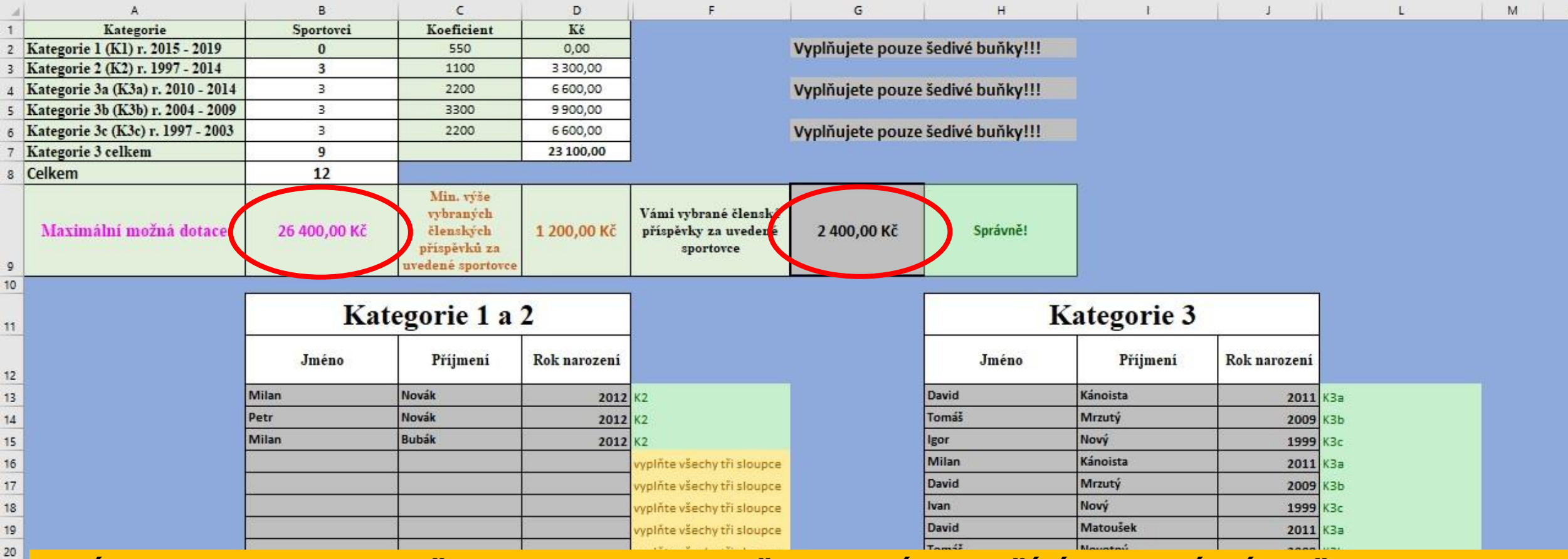

14. ÚDAJE ZE SEZNAMU SE PŘENESOU DO KALKULAČKY, KTERÁ VYPOČÍTÁ MAXIMÁLNÍ MOŽNOU DOTACI 15. DOPLŇTE VÝŠI VYBRANÝCH ČLENSKÝCH PŘÍSPĚVKŮ

III TABULKA NEHLÍDÁ, ZDA JE SPLNĚNA PODMÍNKA MIN. 12 SPORTUJÍCÍCH DĚTÍ V TJ/SK III III TABULKA NEHLÍDÁ DUPLICITY A UMOŽNÍ 2x VLOŽIT DÍTĚ STEJNÉHO JMÉNA, PŘÍJMENÍ A ROKU NAROZENÍ III
## Příloha č. 1 – rozpočet

|        | •• ⇔ - ⇒                                         |                      |                       |                  | VZOR - Jme               | nný-seznam-a-rozpočé                         | et - Exc   | cel                                                         |       |                  | Přihlásit se                              |                                 |                     | ٥      | ×  |
|--------|--------------------------------------------------|----------------------|-----------------------|------------------|--------------------------|----------------------------------------------|------------|-------------------------------------------------------------|-------|------------------|-------------------------------------------|---------------------------------|---------------------|--------|----|
| Soubor | Domů Vložení                                     | Rozložení stránky    | Vzorce Data           | Revize Zobrazení | Nápověda Q Řekněte mi, c | o chcete udělat                              |            |                                                             |       |                  |                                           |                                 |                     | 우 sdíl | et |
| Vložit | X Vyjmout<br>È Kopírovat →<br>¥ Kopírovat formát | Calibri V<br>B I U - | 11 ∨ Â Ă<br>- Ô - A - |                  | ab Zalamovat text        | Obecný           Image: + % 000         \$00 | >00<br>÷,0 | Podmíněné Formátovat St<br>formátování + jako tabulku + bur | ityly | Odstranit Formát | ∑ AutoSum →<br>↓ VypInit →<br>♦ Vymazat → | Arr<br>Seřadit a<br>filtrovat - | Najít a<br>vybrat + |        |    |
|        | Schránka                                         | Fa Písm              | 10 15                 |                  | Zarovnání 🛛              | Číslo                                        | 5          | Styly                                                       |       | Buňky            | Úp                                        | ravy                            |                     |        | ~  |
| R25    | • = ×                                            | $\checkmark$ fx      |                       |                  |                          |                                              |            |                                                             |       |                  |                                           |                                 |                     |        | ^  |

| A  | A                                                                    | В                      | C                           | E         |
|----|----------------------------------------------------------------------|------------------------|-----------------------------|-----------|
| 1  | ROZPOČET - MŮJ F                                                     | <b>KLUB 2020</b>       |                             |           |
| 3  | D 1 /1.º                                                             | Celkové                |                             |           |
| 4  | Drun vydaju                                                          | Kč                     | Poznámka                    |           |
| 5  | SPORTOVNÍ ČINNOST                                                    |                        |                             |           |
| 6  | Výdaje na zaměstnance (mzdy, DPP, DPČ atd.)                          | 10 000,00              | TRENÉŘI NA DPP              | 14        |
| 7  | Trenérské služby                                                     | 10 000,00              | TRENÉŘI OSVČ                | 10.       |
| 8  | Služby - ostatní                                                     |                        |                             |           |
| 9  | Materiál                                                             | 6 400,00               | SPORTOVNÍ VYBAVENÍ          |           |
| 10 | Jiné (uveďte do poznámky typ výdaje)                                 |                        |                             |           |
| 11 | PROVOZ A ÚDRŽBA                                                      |                        |                             |           |
| 12 | Výdaje na zaměstnance (mzdy, DPP, DPČ atd.) – provoz a údržba        |                        |                             |           |
| 13 | Služby provoz - energie                                              |                        |                             |           |
| 14 | Služby provoz a údržba – ostatní                                     |                        |                             | _         |
| 15 | Materiál – provoz a údržba                                           |                        |                             |           |
| 16 | CELKOVÉ VÝDAJE                                                       | 26 400,00              | Správně                     | 18.       |
| 17 | Příjmy                                                               |                        |                             |           |
| 18 | Požadovaná dotace MŠMT                                               | 26 400,00              | Správně                     |           |
| 19 |                                                                      |                        |                             | <b>19</b> |
| 20 | Maximální výše dotace, o kterou můžete zažádat!                      | 26 400,00 K            | č                           |           |
| 21 |                                                                      |                        |                             |           |
| 22 | Výdaje související s údržbou a provozováním sportovního zařízení moh | ou být hrazeny max. do | výše 50% požadované dotace! |           |

Vyplňujete pouze šedivé buňky!!! Sloupec Poznámka není povinný!

16. PŘEPNĚTE SE NA DRUHÝ LIST SOUBORU S NÁZVEM "ROZPOČET"
17. DOPLŇTE POŽADOVANOU VÝŠI DOTACE (požadavek nesmí být vyšší než maximální výše dotace vypočítaná kalkulačkou)
18. DOPLŇTE VÝDAJE TAK, ABY BYL ROZPOČET VYROVNANÝ (požadovaná výše dotace = výdaje)
19. SOUBOR POJMENUJTE, ULOŽTE, ALE NEMĚŇTE FORMÁT (formát XLSX musí zůstat zachován)

М

Q

## IMPORT – NUTNO VLOŽIT XLSX SOUBOR !!!

- Vyberte z počítače soubor s jmenným seznamem dětí a rozpočtem
- Doplňte název souboru
- Uložte jej do systému

Nahrávání přílohy č. 1 může zabrat i několik minut!

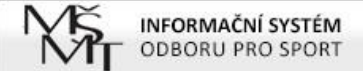

PROJEKTY AKTUALITY METODIKA NÁPOVĚDA

Údaje o organizaci Odhlásit

#### Jste přihlášen jako Jan Novák

#### ZAJIŠTĚNÍ CELOROČNÍ ČINNOSTI DĚTÍ A MLÁDEŽE V ROCE 2020 SPORT-2-B-0171/2020

Úvodní stránka 🔗 Projekty

ULOŽIT

| Přehled projektu                                      |   |                                  |                                                                                          |  |  |  |  |  |
|-------------------------------------------------------|---|----------------------------------|------------------------------------------------------------------------------------------|--|--|--|--|--|
| Obsahové vymezení                                     | * | DOKUMENT "ΙΜΕΝΝΎ                 | SEZNAM + ΒΩΖΡΩČΕΤ", ΝΑΙ ΕΖΝΕΤΕ V ČÁSTI ΜΕΤΩΠΙΚΑΙ ΚΕ STAŽENÍ                              |  |  |  |  |  |
| Identifikace vlastnické struktury                     |   |                                  |                                                                                          |  |  |  |  |  |
| Druh sportu                                           |   |                                  |                                                                                          |  |  |  |  |  |
| Povinné přílohy žádosti                               |   | DŮLEŽITÉ UPOZORNĚ                | NÍ - PO NAHRÁNÍ SOUBORU ULOŽTE KAPITOLU A VYČĶEJTE, PROSÍM (IMPORT DAT VYŽADUJE ČAS). K  |  |  |  |  |  |
| Kontaktní spojení - gestor projektu                   |   | NAHLEDU A MOZNOST<br>KAPITOLAMI) | TI PODAT PROJEKT SE DOSTANETE KLIKNUTIM NA TLACITKO "PREHLED PROJEKTU" (VLEVO NAHORE NAD |  |  |  |  |  |
| IMPORT - NUTNO VLOŽIT XLSX<br>SOUBOR !!!              | × | Nahrát VI SV pro                 | Zatím zde nemáte uloženy žádné dokumenty                                                 |  |  |  |  |  |
| Z importu: členská základna a 🛛 🔽<br>ekonomika        |   | import - NUTNE III               | Přidat nový soubor                                                                       |  |  |  |  |  |
| <ul> <li>Přehled všech projektů organizace</li> </ul> |   |                                  | Soubor Vybrat soubor Soubor nevybrán                                                     |  |  |  |  |  |
|                                                       |   |                                  | Název                                                                                    |  |  |  |  |  |

CHCETE-LI NAHRÁT NOVÝ DOKUMENT, NEJPRVE JEJ NAHRAJTE A TEPRVE POTÉ PŮVODNÍ SOUBOR ODSTRAŇTE

NENÍ NEZBYTNÉ STARŠÍ SOUBOR(Y) ODSTRANIT, IMPORTUJÍ SE TOTIŽ POUZE DATA Z POSLEDNĚ NAHRANÉHO SOUBORU

## Z importu: členská základna a ekonomika

- Údaje z přílohy č. 1 se přenesou do další části systému, kde bude <u>automaticky doplněno:</u>
  - Počty dětí v jednotlivých kategoriích
  - Celkový počet dětí
  - Vybrané členské příspěvky
  - Minimální výše vybraných příspěvků dle požadavku MŠMT (100 Kč/os./rok)
  - Celkové náklady projektu
  - Maximální výše dotace vypočítaná kalkulačkou
  - Požadovaná výše dotace

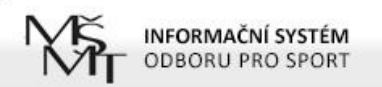

PROJEKTY AKTUALITY METODIKA NÁPOVĚDA

Údaje o organizaci Odhlásit

#### Jste přihlášen jako Jan Novák

#### ZAJIŠTĚNÍ CELOROČNÍ ČINNOSTI DĚTÍ A MLÁDEŽE V ROCE 2020 SPORT-2-B-0171/2020

Úvodní stránka 🔰 Projekty

| Přehled projektu                                      |   |                                                                                                    |
|-------------------------------------------------------|---|----------------------------------------------------------------------------------------------------|
| Obsahové vymezení                                     |   | 7 ΙΜΡΩΡΤΗ Ι ČLENSKÁ ΖΆΚΙ ΔΩΝΑ· ΡĎΕΚΩΝΤΡΩΙ Η ΤΕ ΝΙΖΕ Η VEDENÁ ΠΑΤΑ ΙΕ Η ΖΩΕ CHYBA, ΩΡΡΑVΤΕ V XI SX SOUBORH A TEN |
| Identifikace vlastnické struktury                     |   | PAK ZNOVU NAHRAJTE V KAPITOLE IMPORT                                                                            |
| Druh sportu                                           |   |                                                                                                    |
| Povinné přílohy žádosti                               |   |                                                                                                    |
| Kontaktní spojení - gestor projektu                   |   | ČLENSKÁ ZÁKLADNA DĚTÍ A MLÁDEŽE DO 23 LET CVIČÍCÍ ALESPOŇ 1X TYDNÉ (IMPORT Z XLSX), Z TOHO:                     |
| IMPORT - NUTNO VLOŽIT XLSX<br>SOUBOR III              | × | 1) Členská základna<br>dětí a mládeže do 5 let                                                                  |
| Z importu: členská základna a<br>ekonomika            |   | věku včetně (ročník<br>narození 2015 a<br>mladší) cvičící alespoň<br>1x týdně                                   |
| <ul> <li>Přehled všech projektů organizace</li> </ul> |   | 2) Členská základna<br>dětí a mládeže ve věku                                                                   |
| POTŘEBUJI POMOC!                                      |   | narození 1997 - 2014)<br>cvičící alespoň 1x<br>týdně                                                            |

ČLENSKÁ ZÁKLADNA DĚTÍ A MLÁDEŽE VE VĚKU 6 - 23 LET (ROČNÍK NAROZENÍ 1996 - 2013) CVIČÍCÍ ALESPOŇ 2X TÝDNĚ A ZÁROVEŇ SE ÚČASTNÍCÍ ALESPOŇ 6 OFICIÁLNÍCH SOUTĚŽÍ ZA ROK, Z TOHO:

3a) Členská základna soutěžících dětí ve věku 6 - 10 let (ročník narození 2010 - 2014) a cvičících alespoň 2x týdně

## Další náležitosti žádosti

Dle výzvy musí každý žadatel vyplnit čestné prohlášení týkající se bezúhonnosti a bezdlužnosti spolku, boje proti dopingu, ovlivňování výsledků sportovních soutěží a pravdivosti doložených údajů

POZNÁMKA - Čestné prohlášení je nedílnou součástí žádosti. Text bude vygenerován spolu s žádostí po uzavření projektu v systému IS-SPORT. Potvrzením (podepsáním a orazítkováním) žádosti se současně potvrzuje toto čestné prohlášení.

### Další náležitosti žádosti

Oprávněným žadatelem je spolek, který ke dni podání žádosti vykonává hlavní předmět činnosti v oblasti sportu alespoň po dobu 2 let

Žadatelé, jejichž zápis do veřejného rejstříku byl proveden v posledních dvou letech, by měli do sekce "Dokumenty organizace" vložit kromě potvrzení o bankovním účtu také potvrzení k prokázání sportovní historie (jedná se např. o případy, kdy se oddíl oddělí od hlavního spolku a nově vykonává činnost pod vlastním IČ, ať už jako spolek nebo jako pobočný spolek).

### Před uzavřením a odesláním žádosti

Po vyplnění všech částí projektu zvolte "NÁHLED PROJEKTU"

Pro vytištění náhledu můžete použít klávesovou zkratku Ctrl+P

# Před uzavřením a odesláním žádosti

| INFORMAČNÍ SYSTÉM<br>ODBORU PRO SPORT                 | PROJEKTY                                                                                                    | AKTUALITY METODIKA              | NÁPOVĚDA              |
|-------------------------------------------------------|----------------------------------------------------------------------------------------------------|---------------------------------|-----------------------|
| Jste přihlášen jako Jan Novák                         |                                                                                                    | Údaje o org                     | anizaci Odhlásit      |
| ZAJIŠTĚNÍ CELOROČNÍ ČINNOSTI D                        | ĚTÍ A MLÁDEŽE A PROVOZU FOTBALOVÉHO HŘIŠTĚ V ROCE 2019 SPORT-2-B-0036                                                                         | Úvod                            | ní stránka – Projekty |
| Přehled projektu                                      | NÁHLED PROJEKTU                                                                                                    | UZAVŘÍT A PODAT HOT             | OVÝ PROJEKT           |
| Obsahové vymezení                                     |                                                                                                    |                                 |                       |
| Ekonomika žádosti 🛛 🔽                                 |                                                                                                    |                                 |                       |
| Identifikace vlastnické struktury                     | V seznamu vlevo jsou odkazy na formuláře jednotlivých části projektu. Pokud má položka šedou ikonu s křížkem 🖾, n<br>v pořádku vyplněná.      | ení vyplněná, pokud zelenou     | 🚄, je                 |
| Členská základna 🛛 🔽                                  | Před uzavřením žádosti doporučujeme projít všechny části žádosti, i když budou zelené. Některé části jsou totiž nepov<br>Kontaktní spojení,). | inné a tedy zelené i bez vyplné | ění (např.            |
| Sport 🔽                                               |                                                                                                    |                                 |                       |
| Povinné přílohy žádosti 🛛 🔽                           |                                                                                                    |                                 |                       |
| Kontaktní spojení - gestor projektu 💟                 |                                                                                                    |                                 |                       |
| <ul> <li>Přehled všech projektů organizace</li> </ul> |                                                                                                    |                                 |                       |
| POTŘEBUJI POMOC!                                      |                                                                                                    |                                 |                       |

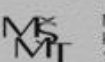

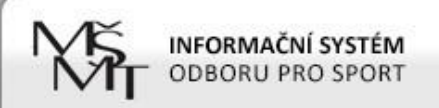

#### ZAJIŠTĚNÍ CELOROČNÍ ČINNOSTI DĚTÍ A MLÁDEŽE A PROVOZU FOTBALOVÉHO HŘIŠTĚ V ROCE 2019 SPORT-2-B-0036/2019

NÁHLED PROJEKTOVÉ ŽÁDOSTI

ZAVŘÍT NÁHLED

#### Žádost o neinvestiční dotaci na rok 2019 z programu státní podpory sportu

#### ŽÁDOST K PROGRAMU

| Název poskytovatele dotace: | MŠMT                |
|-----------------------------|---------------------|
| Evidenční číslo:            | SPORT-2-B-0720/2019 |
| Dotační dotační program:    | MŮJ KLUB            |

#### ÚDAJE O SPOLKU ŽÁDAJÍCÍM O DOTACI

| Název:   | TJ Horní Dolní, z.s. |
|----------|----------------------|
| Zkratka: | TJ Horní Dolní       |

| Sídlo spolku |                              |                       |
|--------------|------------------------------|-----------------------|
| Ulice:       | Horní 123                    |                       |
| Město:       | Praha 4                      |                       |
| PSČ:         | 14000                        | and projektu,         |
| Kraj:        | Hlavní město Praha (Praha 4) | auze náhled t zádost! |
|              |                              | 10 0000               |

## Uzavření a odeslání projektu – žádosti

Po kontrole projekt uzavřete a elektronicky odešlete

POZOR – v případě, že odešlete projekt a dodatečně zjistíte potřebu něco upravit, je možné požádat MŠMT o znovuotevření projektu prostřednictvím kontaktního formuláře, který najdete v systému (tlačítko s obrázkem záchranného kruhu "Potřebuji pomoc"). Toto je možné pouze do termínu uzávěrky. Znovuotevření má omezenou platnost – většinou je potřeba v řádu několika málo dnů projekt dopracovat, uzavřít a znovu odeslat.

# Uzavření a odeslání projektu - žádosti

| INFORMAČNÍ SYSTÉM<br>ODBORU PRO SPORT | PROJEKTY AKTUALITY METODIKA NÁPOVĚDA                                                                                                    |
|---------------------------------------|----------------------------------------------------------------------------------------------------|
| Jste přihlášen jako Jan Novák         | Úc <mark>oro</mark> prganizaci Odhlásit                                                                                                    |
| ZAJIŠTĚNÍ CELOROČNÍ ČINNOSTI I        | DĚTÍ A MLÁDEŽE A PROVOZU FOTBALOVÉHO HŘIŠTĚ V ROCE 2019 SPORT-2-B-0036/2019                                                                                                    |
| Přehled projektu                      |                                                                                                    |
| Obsahové vymezení 🛛 🔽                 | NAHLED PROJEKTU UZAVRITA PODAT HOTOVY PROJEKT                                                                                                    |
| Ekonomika žádosti 🔽                   |                                                                                                    |
| Identifikace vlastnické struktury     | V seznamu vlevo jsou odkazy na formuláře jednotlivých části projektu. Pokud má položka šedou ikonu s křížkem 🖾, není vyplněná, pokud zelenou 🛀, je<br>v pořádku vyplněná.             |
| Členská základna 🛛 🛃                  | Před uzavřením žádosti doporučujeme projít všechny části žádosti, i když budou zelené. Některé části jsou totiž nepovinné a tedy zelené i bez vyplnění (např.<br>Kontaktní spojení,). |
| Sport 🛃                               |                                                                                                    |
| Povinné přílohy žádosti 🛛 🔽           |                                                                                                    |
| Kontaktní spojení - gestor proje      |                                                                                                    |
| ✓ Přehled všech projektů organ        |                                                                                                    |
| РОТŘЕВИЈІ РОМОС!                      |                                                                                                    |

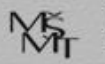

## Uzavření a odeslání projektu - žádosti

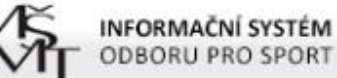

PROJEKTY AKTUALITY METODIKA NÁPOVĚDA

#### Jste přihlášen jako Jan Novák

#### PODANÉ PROJEKTY V TOMTO ROCE

Úvodní stránka Projekty

Údaje o organizaci Odhlásit

| Název projektu             | Evidenční číslo          | Dotační<br>program | Stav                                               | Datum el.<br>podání | Akce                                |
|----------------------------|--------------------------|--------------------|----------------------------------------------------|---------------------|-------------------------------------|
| Podpora mladých fotbalistů | SPORT-2-B-<br>1 111/2019 | MŮJ KLUB 2019      | Formálně zkontrolovaný - vyhovuje metodice<br>MŠMT | 2.7.19 15:36        | STÁHNOI ŽÁDOSTI<br>STÁHNO / OKOL FH |
| Podpora mladých fotbalistů | SPORT-2-B-<br>0202/2020  | MŮJ KLUB 2020      | Podaný                                             | 18.10.19 12:07      | STÁHNOUT PDF ŽÁDOSTI                |

#### ZALOŽIT NOVÝ PROJEKT

#### SEZNAM PROJEKTŮ

| Název projektu             | Evidenční číslo          | Dotační program                                         | Stav                    | Datum el.<br>podání | Akce                                         |
|----------------------------|--------------------------|---------------------------------------------------------|-------------------------|---------------------|----------------------------------------------|
| Podpora mladých fotbalistů | SPORT-VIII-<br>4689/2017 | Program VIII - Organizace sportu ve sportovních klubech | Vyúčtování<br>schváleno | 14.12.16 14:07      | STÁHNOUT PDF ŽÁDOSTI<br>STÁHNOUT PROTOKOL FH |
| Podpora mladých fotbalistů | SPORT-2-B-<br>0684/2018  | MŮJ KLUB                                                | Vyúčtování<br>schváleno | 20.12.17 11:58      | STÁHNOUT PDF ŽÁDOSTI<br>STÁHNOUT PROTOKOL FH |

## Uzavření a odeslání projektu – žádosti

Po uzavření elektronické žádosti je nutné vyplněnou žádost podat ještě jedním z následujících způsobů: v listinné podobě osobně na podatelnu MŠMT v listinné podobě poštou na adresu MŠMT v elektronické podobě do datové schránky MŠMT Listinná forma žádosti musí být opatřena podpisem statutárního orgánu žadatele (příp. razítkem žadatele) Elektronická podoba musí být opatřena elektronickým podpisem statutárního zástupce žadatele, ale jen v případě, že je podávána z datové schránky třetí osoby.

## Uzavření a odeslání projektu – žádosti

- Listy žádosti (bez příloh) musí být jednoduše sešité
- Obálka nebo datová zpráva se žádostí musí být označena slovy <u>"Žádost – MŮJ KLUB 2020"</u>
- Kontaktní údaje MŠMT jsou: Ministerstvo školství, mládeže a tělovýchovy Karmelitská 529/5

  - 118 12 Praha 1 Malá Strana
  - ID datové schránky: vidaawt
  - E-mail: <u>mujklub@msmt.cz</u>
  - Telefon: 234 812 711

# Uzavření a odeslání projektu – žádosti Termín uzávěrky je 18. 11. 2019

Při podání žádosti poštou je pro posouzení dodržení lhůty rozhodující datum podání zásilky k poštovní přepravě.